## Arbeiten mit der DGD

Gesprochene Sprache: DGD (https://dgd.ids-mannheim.de/dgd/pragdb.dgd\_extern.welcome)

- Eindruck verschaffen von Korpora
- ✤ Basale Funktionen
  - ✤ Recherche
  - Filtern des Suchergebnisses und Erstellen von Stichproben
  - Abspeichern des Suchergebnisses
  - Download

## Browsen durch die verschiedenen Korpora der DGD

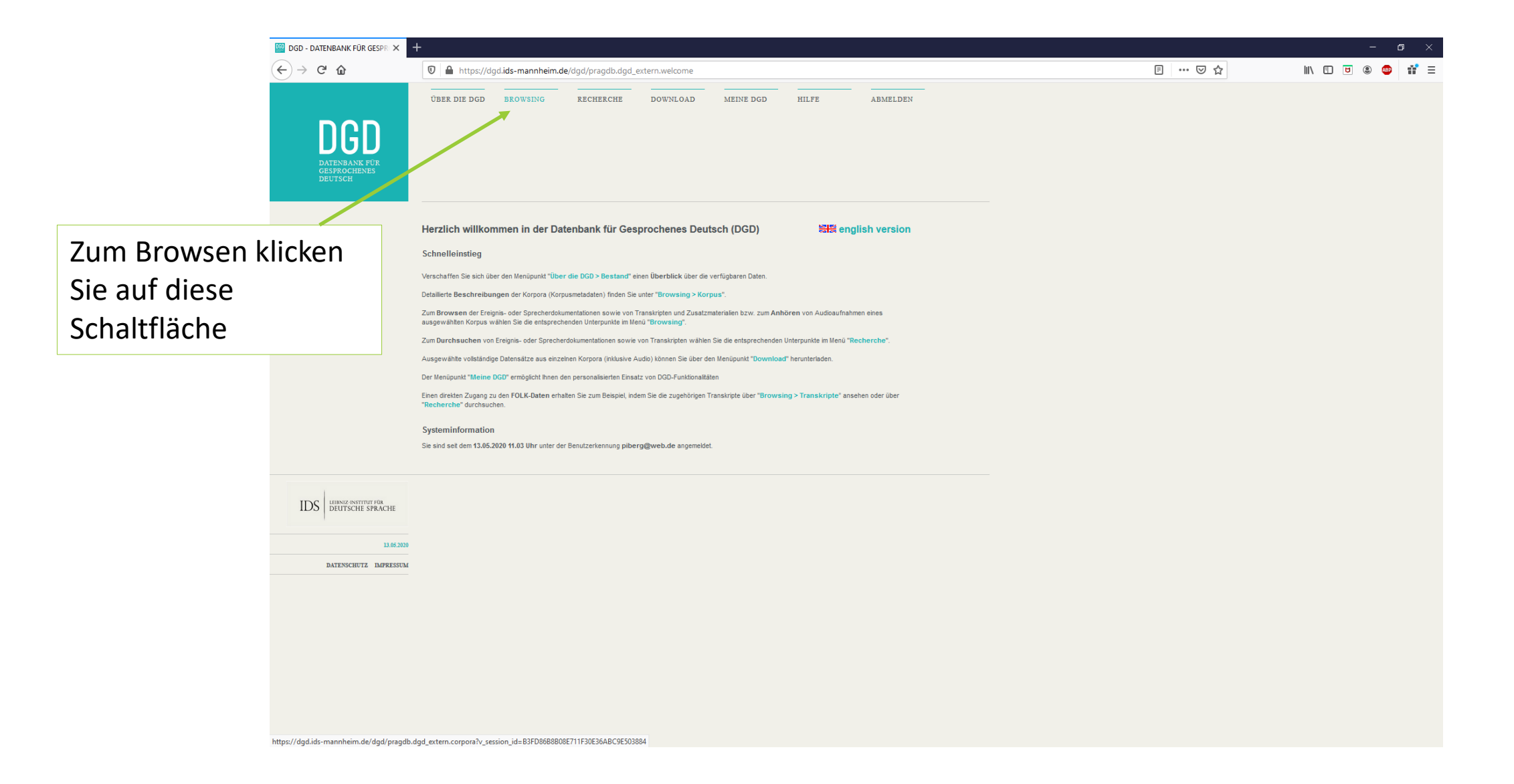

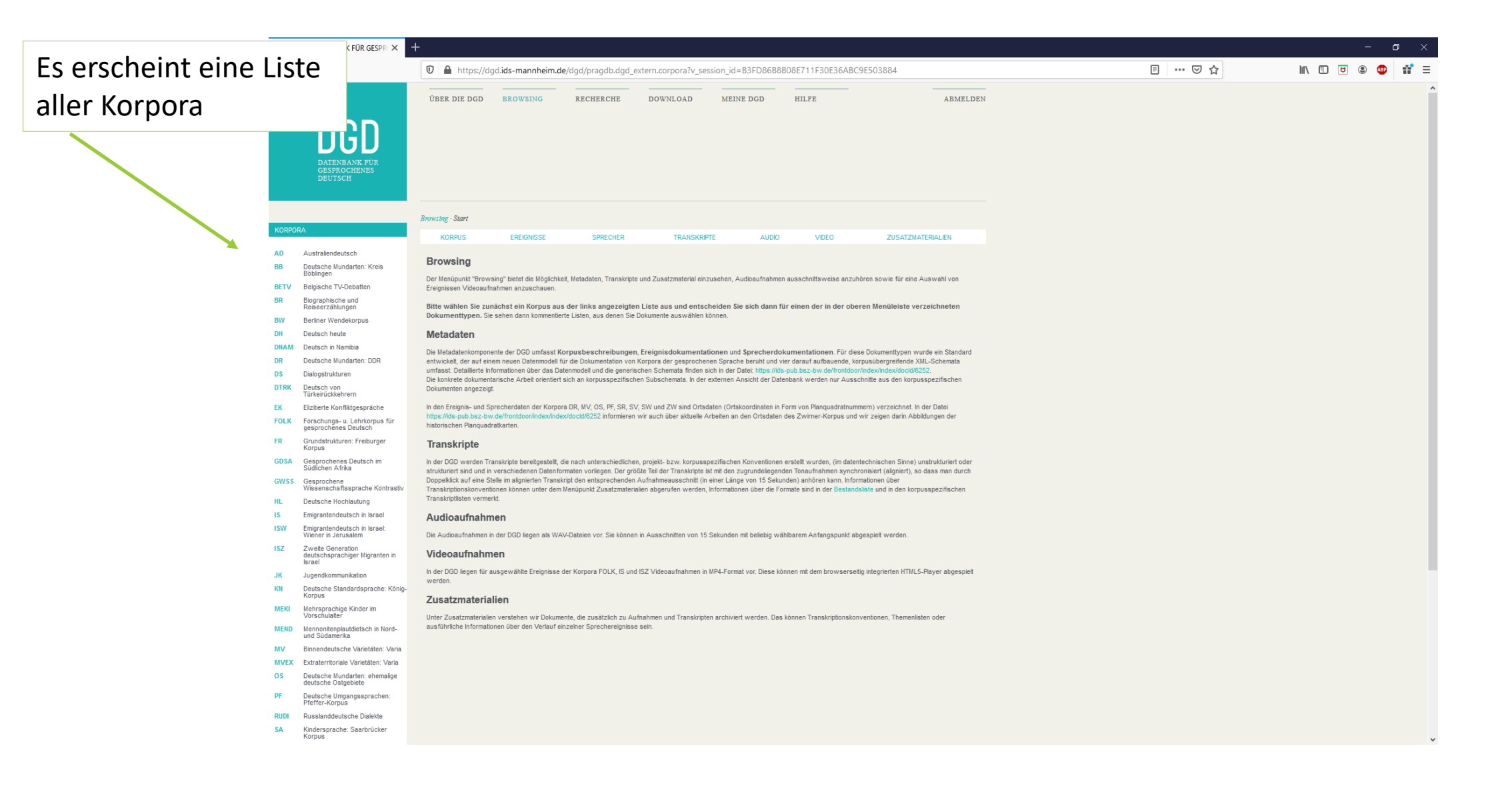

## 

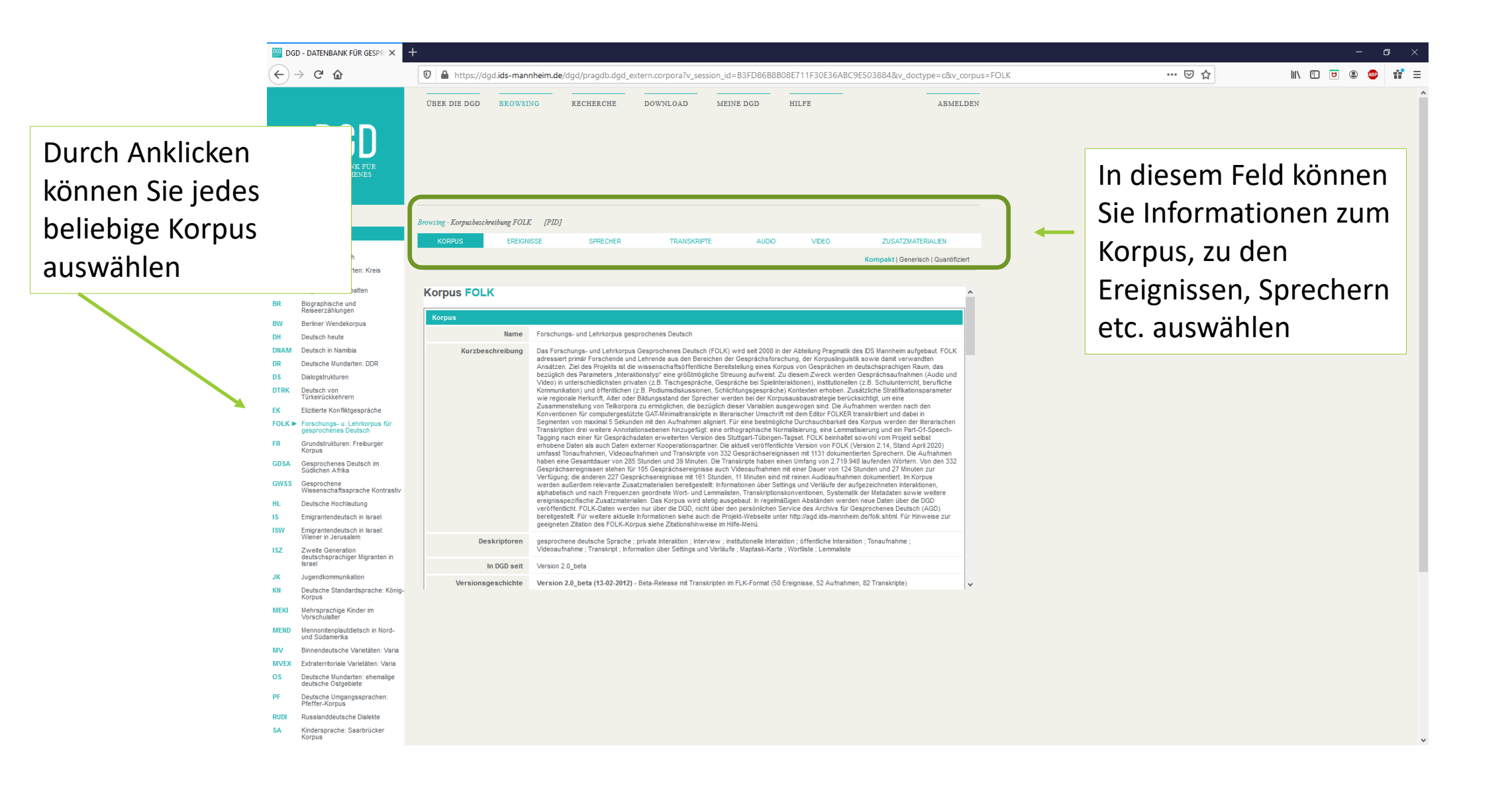

## Recherche

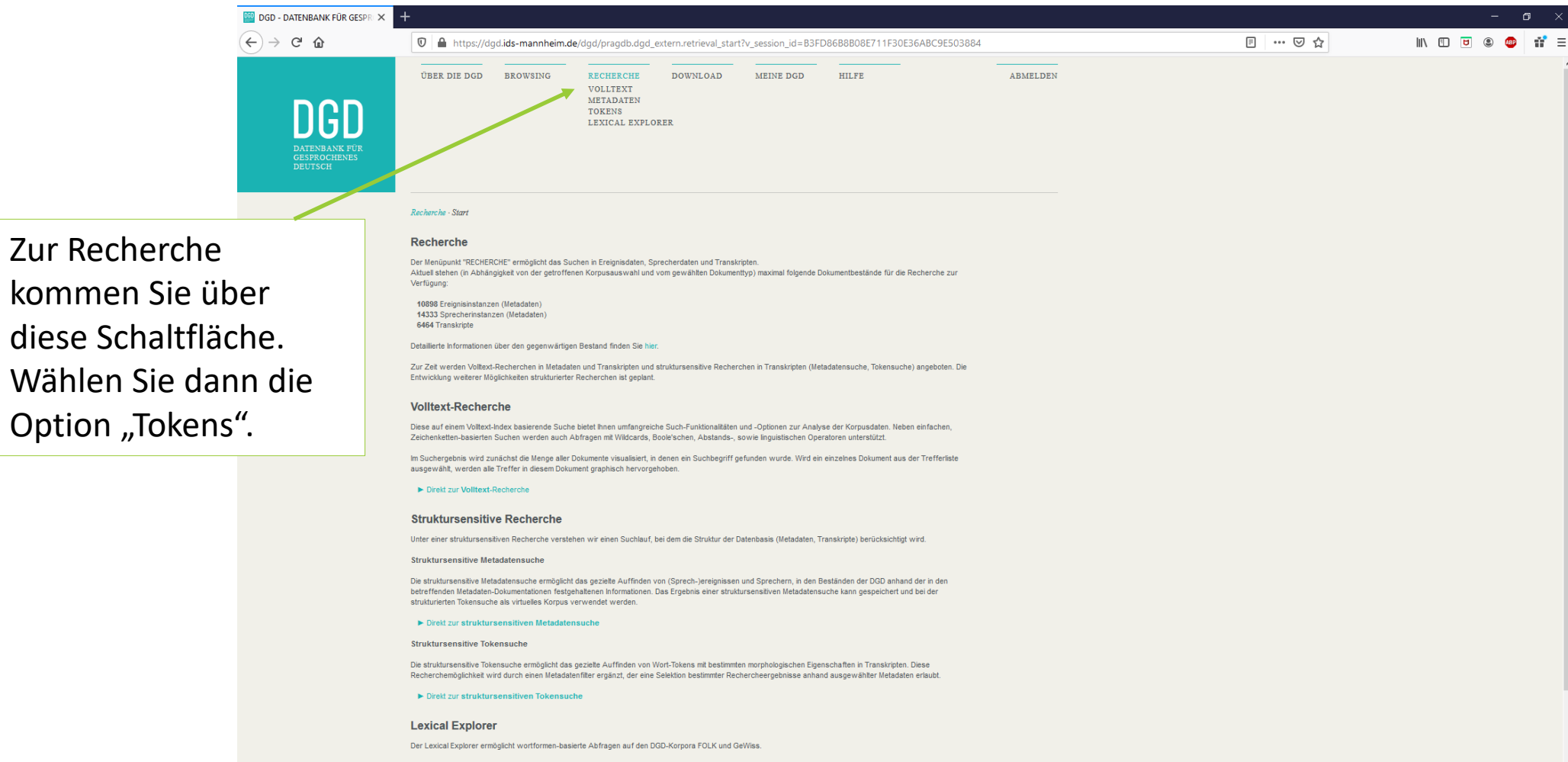

Mit dem Lexical Explorer können Korpusdaten mit Hilfe von Häufigkeitstabellen bezüglich der Wortverteilung über Wortformen, Kookkurrenzen und Metadaten unteruscht werden.

Direkt zum Lexical Explorer

Im Recherchefenster kann man das Korpus auswählen, das man durchsuchen möchte. Sie wählen bitte FOLK aus.

FOLK

BETV

DTRK

GDSA GWSS

HL

| US R GESPR                                            | × +                                                                                                    |         | - 0 ×            |
|-------------------------------------------------------|----------------------------------------------------------------------------------------------------|---------|------------------|
|                                                       | 🔍 🚔 https://dgd.ids-mannheim.de/DGD2Web/jsp/StructuredTokenQueryjsp?v_session_id=B3FD86B88B08E711F30E36ABC9E503884                                                                                                    | ▣ … ⊘ ☆ | III\ 🖸 🖻 🖲 🍯 👬 🗏 |
| n                                                     | ÜBER DIE DGD BROWSING RECHERCHE DOWNLOAD MEINE DGD HILFE ABMELDEN                                                                                                    |         | ,                |
| te. 🗋                                                 | POSITION TOKEN KONTEXT METADATEN ANZEIGE                                                                                                    |         |                  |
| LK                                                    | Lemma: Z.B. 'können' POS: Z.B. 'VMFIN' Reguläre Ausdrücke Suche starten                                                                                                    |         |                  |
|                                                       | Recherche - Tokens                                                                                                    |         |                  |
| Jeladen<br>Virtuelles Korpus laden                    | Site formulieren Sie eine Suchanfrage                                                                                                    |         |                  |
|                                                       | Struktursensitive Tokensuche                                                                                                    |         |                  |
| Berliner Wendekorpus                                  | Die struktursenstive Tokensuche ermöglicht das gezielte Auffinden von Wort-Tokens mit bestimmten morphologischen Eigenschaften.<br>Dabei ist:                                                                                                    |         |                  |
| Forschungs- u. Lehrkorpus<br>für gesprochenes Deutsch | e die transkribierte Form, die Form, die im Transkript - oft als ilterarische Umschrift - erscheint, z.B. kannscht     e die normalisierte Form, die standardorthografische Form, die der transkribierten Form entspricht, z.B. kannst                                                                                                    |         |                  |
| Deutsche Umgangssprachen:<br>Pfeffer-Korpus           | die lemmatisierte Form, die zugehörige Grundform, z.B. Können POS das Part-Of-Speech-Tag, z.B. NIV für Substantive                                                                                                    |         |                  |
| Zwirner-Korpus                                        | Die Suchausdrücke für franskriberte form, normalisierte Form und Lemma können können kombiniert werden (z.B. transkribierte Form: nee und Lemma: nein). Ohne Aktivierung regulärer Ausdrücke können folgende Wildcards verwendet werden:                                                                                                    |         |                  |
|                                                       | <ul> <li>% für eine beliebige Zeichenfolge (ver%en findet versuchen, versichwinden etc.)</li> </ul>                                                                                                    |         |                  |
| Australiendeutsch                                     | Wenn reguläre Ausdrücke aktiviert sind, können diese zum Musterabgleich verwendet werden, z.B.:  unter.+ findet unterhalb und unterdessen                                                                                                    |         |                  |
| Belgische TV-Debatten                                 | (obenjunten) findet oben und unten                                                                                                    |         |                  |
| Deutsch heute                                         | (aus)?gehen findet ausgehen und gehen                                                                                                    |         |                  |
|                                                       | Introl moder round to:     Introl moder round to:     Introl moder round to:     Introl moder round to:     Introl moder round to:     Introl moder round to:     Introl moder round to:     Introl moder round to:     Introl moder round to:                                                                                                    |         |                  |
| Deutsch in Namibia                                    | (veriperjaanten misse versaanten missesteren     (veriperjaanten misse versaanten missesteren     (veriperjaanten misse versaanten verdielichen etc.                                                                                                    |         |                  |
| Deutsche Mundarten: DDR                               | Das Ergebnis einer Tokensuche kann durch Filtern des Kontextes. Filtern nach Metadaten, Sortieren der KWC, Entnahme von Stichproben und manuelles Aus- oder Abwählen einzehner<br>Suchergebnisse verfeinert werden. Suchergebnisse können gespeichert und zu einem späteren Zefpunkt wieder geöffnet werden. Näheres zu dieser Funktionalität wird in den Hiffeseten der<br>einzelnen Einemet erritutert. |         |                  |
| Dialagate (hturan                                     | - Bits basebing For                                                                                                    |         |                  |
| Jangonanaron                                          | Die Verwendung regulärer Ausdrücke verlangsamt die Suche. Aktivieren Sie diese Option nur, wenn Sie sie benötigen.                                                                                                    |         |                  |
| Deutsch von                                           | Transkribierte und normalisierte Form unterscheiden sich bei den Korpora FOLK, GWSS, DS, BW und MEKI. Bei allen anderen Korpora sind die Formen immer identisch.                                                                                                    |         |                  |
| Fürkeirückkehrern                                     | Die Normalisierung des Korpus DS ist nicht manuell überprüft worden und enthält daher Fehler.                                                                                                    |         |                  |
|                                                       | <ul> <li>Die Lemmatisierung basiert teilweise auf alter Rechtschreibung (krass ist z.B. als kraß lemmatisiert).</li> </ul>                                                                                                    |         |                  |
| Grundstrukturen: Freiburger<br>Korpus                 | Artikel (der, die, das etc.) sind grundsätzlich als d lemmatisiert.                                                                                                    |         |                  |
|                                                       | Eine umfassende Dokumentation der Metazeichen in regulären Ausdrücken finden Sie <u>bier</u> .                                                                                                    |         |                  |
| 3esprochenes Deutsch im<br>Südlichen Afrika           |                                                                                                    |         |                  |
| Gesprochene<br>Wissenschaftssprache<br>Kontrastiv     |                                                                                                    |         |                  |
| Deutsche Hochlautung                                  |                                                                                                    |         |                  |
| Emigrantendeutsch in Israel                           |                                                                                                    |         |                  |
|                                                       | -                                                                                                    |         | ,                |

| DGD - DATENBANK FÜR GESPRI 🗙                                                                                             | +                                                                                                    | - <b>o</b> ×                                  |
|----------------------------------------------------------------------------------------------------|----------------------------------------------------------------------------------------------------|-----------------------------------------------|
| $\overleftarrow{\leftarrow}$ $\rightarrow$ C <sup>I</sup> $\overleftarrow{\mathbf{a}}$                                   | 🛛 🔒 https://dgd.ids-mannheim.de/DGD2Web/jsp/StructuredTokenQuery.jsp?v_session_id=B3FD86B8B08E711F30E36ABC9E503884                                                                                                    | F V 🏠 💷 🖬 🗉 🖉 👬 =                             |
| DGD                                                                                                    | UBER DIE DGD     BROWSING     RECHERCHE     DOWNLOAD     MEINE DGD     HILFE     ABMELDEN       POSITION     TOKEN     KONTEXT     METADATEN     ANZEIGE       Transkribiert:     Z.B. 'kannscht'     Normalisiert:     Z.B. 'kannscht'     IO                                                                                                    | ^                                             |
| DATENBANK FÜR<br>GESPROCHENES<br>DEUTSCH<br>KORPUSAUSWAHL<br>Kein virkuelles Kornus geleden<br>Vortuelles Kornus geleden | Lemma:     genau     POS:     Z.B. 'VMFIN'     Image: Constraint of the starter       Recharche - Tokens:     Image: Constraint of the starter       Image: Constraint of the starter       Image: Constraint of t | Sie tragen in dieser<br>Maske im Feld "Lemma" |
| BW Berliner Wendekorpus                                                                                                  | Struktursensitive Tokensuche<br>Die struktursensitive Tokensuche ermöglicht das geziette Auffinden von Wort-Tokens mit bestimmten morphologischen Eigenschaften.<br>Dabei ist.                                                                                                    | das Wort ein, das Sie                         |
| FOLK Forschungs- u. Lehrkorpus<br>für gesprochenes Deutsch                                                               | die transkribierte Form, die Form, die im Transkript - oft als literarische Umschrift - erscheint, z.B. kannscht     die normalisierte Form, die standardorthografische Form, die der transkribierten Form entspricht, z.B. kannst                                                                                                    | untersuchen möchten                           |
| PF Deutsche Umgangssprachen:<br>Pfeffer-Korpus                                                                           | ale terminatisterte rom, de zugenonge srundorm, z.b. konnen      POS das Part-Of-Speech-Tag, z.B. NIV für Substantive                                                                                                    | und klicken dann auf                          |
| ZW Zwirner-Korpus                                                                                                    | Die Suchausdrücke für transkribierte Form, normalisierte Form und Lemme können kombiniert werden (z.B. transkribierte Form: nee und Lemma: nein).<br>Ohne Aktivierung regulärer Ausdrücke können folgende Wildcards verwendet werden:<br>• für ein beleibeise Zeichen (• den Endde Lehen. gehen, weihen etc.)                                                                                                    | Cuche eterter"                                |
| AD Australiendeutsch  BETV Beigische TV-Debatten DH Deutsch heute                                                        | <ul> <li>% für eine beliebige Zeichenfolge (ver%en findet versuchen, verwenden, verschwinden etc.)</li> <li>Wenn reguläre Ausdrücke aktiviert sind, können diese zum Musterabgleich verwendet werden, z.B.:</li> <li>unter.+ findet unterhalb und unterdessen</li> <li>(obenjunten) findet oben und unten</li> <li>(aus)?gehen findet ausgehen und gehen</li> <li>(into inder to und tot)</li> </ul>                                                                                                    | (Zur Veranschaulichung                        |
| DNAM Deutsch in Namibia                                                                                                  | verjbejsuchen findet versuchen und besuchen vergleichen etc.                                                                                                    | ulent das wort "genau j.                      |
| DR Deutsche Mundarten: DDR                                                                                               | Das Ergebnis einer Tokensuche kann durch Fillern des Kontextes, Filtern nach Metadaten, Sortieren der KWIC, Entnahme von Stichproben und manuelles Aus- oder Abwählen einzeher<br>Suchergebnisse verfehent werden. Suchergebnisse können gespeichert und zu einem späteren Zeitpunkt wieder geöffnet werden. Näheres zu dieser Funktionalität wird in den Hifeseten der<br>einzelnen Elemente erläutert.                                                                                                    |                                               |
| DS Dialogstrukturen                                                                                                    | Bite beachten Sie:<br>Die Verwandung regulärer Ausdrücke verlaggsant die Suche Aktivieren Sie diese Option nur wenn Sie sie benötigen                                                                                                    |                                               |
| DTRK Deutsch von<br>Türkelrückkehrern                                                                                    | Transkribierte und normalisierte Form unterscheiden sich bei den Korpora FOLK, GWSS, DS, BW und NEKL Bei allen anderen Korpora sind die Formen immer identisch. Die Normalisierung des Korpus DS ist nicht manuell überprüft worden und enthät daher Fehler.                                                                                                    |                                               |
| FR Grundstrukturen: Freiburger<br>Korpus                                                                                 | Die Lemmatiserung basiert teiweise auf aller Rechtschreibung (//razs ist z.B. als AraG lemmatisiert).     Artikel (der, die, das etc.) sind grundsätzlich als diemmatisiert.     Eine umfassende Dokumentation der Metazeichen in regulären Ausdrücken finden Sie <u>hier</u> .                                                                                                    |                                               |
| GDSA Gesprochenes Deutsch im Südlichen Afrika                                                                            |                                                                                                    |                                               |
| GWSS Gesprochene<br>Wissenschaftssprache<br>Kontrastiv                                                                   |                                                                                                    |                                               |
| HL Deutsche Hochlautung                                                                                                  |                                                                                                    |                                               |
| IS Emigrantendeutsch in Israel                                                                                           |                                                                                                    |                                               |
|                                                                                                    |                                                                                                    |                                               |

| 📟 DGD - DATENBANK FÜR GES                                  | PRI 🗙 👘 | +                                           |                    |                                                      |                                                           |          |                 |            | • ×   |
|------------------------------------------------------------|---------|---------------------------------------------|--------------------|------------------------------------------------------|-----------------------------------------------------------|----------|-----------------|------------|-------|
| $\leftarrow$ $\rightarrow$ C' $\textcircled{a}$            |         | 🛛 🔒 https://dgd.ids-mann                    | heim.de/DGD2Web/js | sp/StructuredTokenQuery.jsp?v_session_id=B3F         | D86B8B08E711F30E36ABC9E503884                             |          | F V A           | III\ 🗉 🖻 🏽 | P 🕯 = |
|                                                            |         | ÜBER DIE DGD BROWSIN                        | G RECHERCH         | E DOWNLOAD MEINE DGD                                 | HILFE                                                     | ABMELDEN |                 |            |       |
| חטח                                                        |         | POSITION TOKEN                              | KONTEXT            | METADATEN ANZEIGE                                    |                                                           |          |                 |            |       |
|                                                            |         | Transkribiert: z.B. 'kannscht'              |                    | Normalisiert: z.B. 'kannst'                          |                                                           |          |                 |            |       |
| DATENBANK FÜR<br>GESPROCHENES<br>DEUTSCH                   |         | Lemma: genau                                |                    | POS: z.B. <sup>1</sup> VMFIN <sup>1</sup>            | uusdrücke Suche starten                                   |          | Es erscheint da | nn eine    |       |
| KORPUSAUSWAHL                                              |         | Recherche · Tokens                          |                    |                                                      |                                                           |          |                 |            |       |
| Kein virtuelles Korpus gelade<br>Virtuelles Korpus laden   | n       | KWIC wird angezeigt.                        |                    | i                                                    | ┇┇┓┫┝╳╡┫╴╲╲╝╝ (0                                          |          | Auflistung der  | Ireffer    |       |
|                                                            |         | Ergebnisse 1 bis 20 von 7761 ( 7761 / 0 aus | s-/abgewählt)      |                                                      | Seite 1 von 3                                             | 389 🖨    | im Kontovt      |            |       |
| BW Berliner Wendekorpus                                    |         | Sprechereignis Spreche                      | er                 |                                                      | ₽                                                         |          | im Kontext.     |            |       |
|                                                            |         |                                             |                    | genau aso e<br>genau ietzt t                         | haben wir unsern primärstrom fließen                      |          |                 |            |       |
| FOLK Forschungs- u. Lehrkorpus<br>für gesprochenes Deutsch |         | 3 A FOLK_00001_01 LB                        |                    | genau korre                                          | ekt                                                       |          |                 |            |       |
| tal geoprocience ocutaci                                   |         | V 4 📥 FOLK_00001_01 LB                      |                    | genau das h                                          | heißt unser magnetfeld brischt zusammen in der prin       | när      |                 |            |       |
| PF Deutsche Umgangssprache                                 | . 🗆     | 🗹 5 📥 FOLK_00001_01 LB                      | $\triangleright$   | isch bin ganz kritisch und möscht ganz genau prüfe   | en                                                        |          |                 |            |       |
| Pfeffer-Korpus                                             |         | 🗹 6 📥 FOLK_00001_01 LB                      |                    | guck mo <b>genau</b> auf d                           | de schaltplan                                             |          |                 |            |       |
|                                                            |         | 7 📥 FOLK_00001_01 LB                        |                    | ja <b>genau</b> des v                                | wahrscheinlisch würd er gar net schwonke der wü           | ird      |                 |            |       |
| ZW Zwirner-Korpus                                          |         | 8 A FOLK_00001_01 LB                        |                    | jo genau oder                                        | ne prüfkerze                                              |          |                 |            |       |
|                                                            |         | 9 S FOLK_00001_01 PL                        |                    | genau den n                                          | mer jetzt abgezogen ham                                   |          |                 |            |       |
|                                                            |         | 10 FOLK_00001_01 XM                         |                    | genau                                                |                                                           |          |                 |            |       |
| AD Australiendeutsch                                       |         | ✓ 11 ▲ FOLK_00001_01 LB                     |                    | genau rischt                                         | itich also                                                |          |                 |            |       |
|                                                            |         |                                             |                    | des tunktioniert genauso und genau                   | in in der nunkt einentfich haunteilichlich hei den intere | 14       |                 |            |       |
| BETV Belgische TV-Debatten                                 |         |                                             |                    | und auch ruckkopplungen genau das s                  | auch genau richtig                                        | 340      |                 |            |       |
|                                                            |         | 15 S FOLK 00003 01 DM                       |                    | genau das auch genau richtig                         | in                                                        |          |                 |            |       |
| DH Deutsch heute                                           |         | 16 SELL 00003 01 JS                         |                    | genau ähm                                            | 3                                                         |          |                 |            |       |
|                                                            |         | 17 A FOLK 00003 01 DM                       |                    | genau sisa                                           | auch n beweis dafür dass die silbe doch                   |          |                 |            |       |
| DNAM Deutsch in Namibia                                    |         | 18 A FOLK_00003_01 DM                       |                    | genau                                                |                                                           |          |                 |            |       |
| Distan Doutoon in Hamble                                   |         | 19 A FOLK_00003_01 DM                       |                    | die kommt nach der segmentalen struktur <b>genau</b> |                                                           |          |                 |            |       |
| DD Dauta she Musidadaa: DDD                                | _       | 20 🏝 FOLK_00003_01 DM                       | $\triangleright$   | silbe so n bisschen is die annahme genau ohne        | e segmente keine silbe zum beispiel später kommen ja      | a a      |                 |            |       |
| DR Deutsche mundarten. DDR                                 |         | Ergebnisse 1 bis 20 von 7761 ( 7761 / 0 aus | s-/abgewählt)      |                                                      | Seite 1 von 3                                             | 389 🛶    |                 |            |       |
| DS Dialogstrukturen                                        |         |                                             |                    |                                                      |                                                           |          |                 |            |       |
| DTRK Deutsch von<br>Türkeirückkehrern                      |         |                                             |                    |                                                      |                                                           |          |                 |            |       |

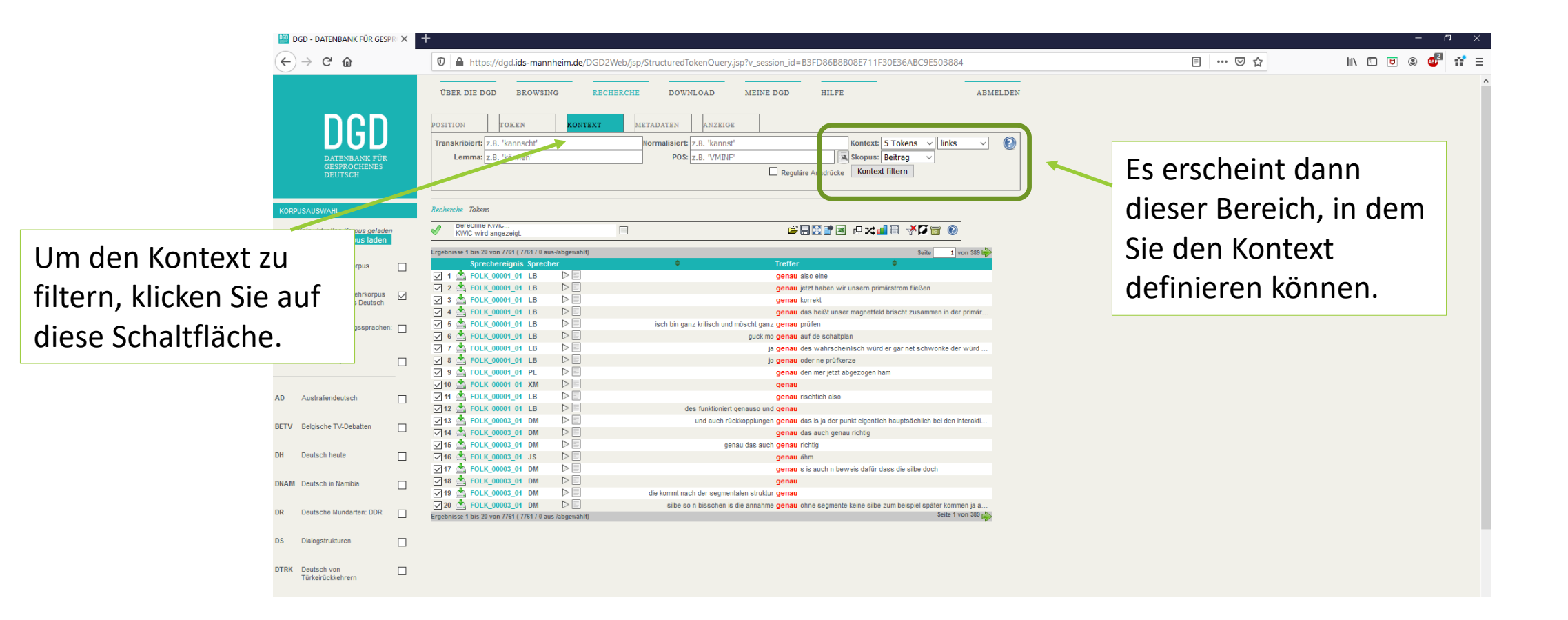

| 📴 DGD - DATENBANK FÜR GESPI                               | RCX | ŀ                                                                                                    |                                                                                                    |   |                                             | -           |
|-----------------------------------------------------------|-----|----------------------------------------------------------------------------------------------------|----------------------------------------------------------------------------------------------------|---|---------------------------------------------|-------------|
| ← → ♂ ✿                                                   |     | 🛛 🔒 https://dgd.ids-mannheim.de/DGD2Web                                                                                                    | jsp/StructuredTokenQuery.jsp?v_session_id=B3FD86B8B08E711F30E36ABC9E503884                                                                                              |   | ♥ ☆                                         | II\ 🗉 🖻 🏽 🚭 |
| חטח                                                       |     | ÜBER DIE DGD BROWSING RECHERC                                                                                                    | HE DOWNLOAD MEINE DGD HILFE ABMELDEN                                                                                                    |   |                                             |             |
| DOLATENBANK FÜR<br>GESPROCHENES<br>DEUTSCH                |     | Tra skribiert: z.8. 'kann: ht'<br>Lemma: ja                                                                                                    | Normalisiert: Z.B. 'kannst'<br>POS: Z.B. 'VMINF'<br>Reguläre Aus ücke Kontext filtern                                                                                   | ~ | Ich möchte in r                             | neiner      |
| KORPUSAUSWAHL                                             |     | Recherche · Tokens                                                                                                    |                                                                                                    |   | Suchantrage ni                              | ur iretter  |
| Kein virtuelles Korpus geladen<br>Virtuelles Korpus laden |     | KWIC wird angezeigt.                                                                                                    | ☞▋▓▝▌ਯੋਕੀ▋ ∛◙ ®                                                                                                    |   | für in gonnu"                               | hahan       |
| W Berliner Wendekorpus                                    |     | Ergebnisse 1 bis 20 von 7761 ( 7761 / 0 aus-/abgewählt)  Sprechereignis Sprecher  1 1 5 FOLK_00001_01 LB                                                                                                    | Seite 1 von 335 🖗<br>C Treffer C 1 von 335 🖗<br>genau also cine                                                                                                    |   | 1 Tokon links w                             |             |
| DLK Forschungs- u. Lehrkorpus<br>für gesprochenes Deutsch |     | ✓         2         FOLK_00001_01         LB         ▷           ✓         3         FOLK_00001_01         LB         ▷           ✓         4         FOLK_00001_01         LB         ▷                               | genau jetzt haben wir unsern primärstrom fleßen<br>genau korrekt<br>genau das hellt unser magnetfeld brischt zusammen in der primär                                     |   |                                             | UN I        |
| Deutsche Umgangssprachen:<br>Pfeffer-Korpus               |     | ✓         5         FOLK_00001_01         LB         ▷           ✓         6         FOLK_00001_01         LB         ▷           ✓         7         7         FOLK_00001_01         LB         ▷                     | isch bin ganz kritisch und möscht ganz genau prüfen<br>guck mogenau auf de schaltplan<br>in genau die swahrschaltplich würd er ger get schwonke der würd                |   | "genau" soll also das<br>Lemma "ja" stehen. |             |
| / Zwirner-Korpus                                          |     | V         FOLK_00001_01         LB         V           V         8         FOLK_00001_01         LB         V           V         9         FOLK_00001_01         LB         V                                         | jo genau oder ne prüfiksen wind drigen her der wende der wind drie<br>genau oder ne prüfiksen<br>genau den mer jetzt abgezogen ham                                      |   |                                             |             |
| Australiendeutsch                                         |     | Y 10         FOLK_0000_01         XM         ▷ =           ✓ 11         ▲ FOLK_00001_01         LB         ▷           ✓ 12         ▲ FOLK_00001_01         LB         ▷                                               | genau<br>genau rischtich also<br>des funktioniert genauso und genau                                                                                                    |   | $\rightarrow$ Siehe entsp                   | rechend     |
| TV Belgische TV-Debatten                                  |     | ✓ 13         FOLK_00003_01         DM         ▷           ✓ 14         FOLK_00003_01         DM         ▷           ✓ 15         FOLK_00003_01         DM         ▷                                                    | und auch ruckxoppungen genau das is ja der punkt eigentrich nauptsachlich bei den interakti<br>genau das auch genau richtig<br>genau das auch genau richtig             |   | die Eintragung                              | en.         |
| Deutsch heute                                             |     | ✓ 16         ▲ FOLK_00003_01         JS         ▷           ✓ 17         ▲ FOLK_00003_01         DM         ▷           ✓ 18         ▲ FOLK_00003_01         DM         ▷                                              | genau ahm<br>genau sia auch n beweis dafür dass die silbe doch<br>genau                                                                                                 |   | 0 0                                         |             |
| Deutsche Mundarten: DDR                                   |     | ✓ 19         ▲ FOLK_00003_01         DM         ▶         ■           ✓ 20         ▲ FOLK_00003_01         DM         ▶         ■           Ergebnisse 1 bis 20 von 7761 (7761 / 0 aus-/abgewählt)         ■         ■ | die kommt nach der segmentalen struktur genau<br>silbe son bisschen is die annahme genau ohne segmente keine silbe zum beispiel später kommen ja a<br>Seiter 1 von 38 📸 |   |                                             |             |
| 5 Dialogstrukturen                                        |     |                                                                                                    |                                                                                                    |   |                                             |             |
| TRK Deutsch von<br>Türkeirückkehrern                      |     |                                                                                                    |                                                                                                    |   |                                             |             |
| Grundstrukturen: Freiburger<br>Korpus                     |     |                                                                                                    |                                                                                                    |   |                                             |             |
| ISA Gesprochenes Deutsch im<br>Südlichen Afrika           |     |                                                                                                    |                                                                                                    |   |                                             |             |
| VSS Gesprochene<br>Wissenschaftssprache<br>Kontrastiv     |     |                                                                                                    |                                                                                                    |   |                                             |             |
| Deutsche Hochlautung                                      |     |                                                                                                    |                                                                                                    |   |                                             |             |
| Emigrantendeutsch in Israel                               |     |                                                                                                    |                                                                                                    |   |                                             |             |
|                                                           | -   |                                                                                                    |                                                                                                    |   |                                             |             |

| 📴 DGD - DATENBANK FÜR GESPR 🗙                              | +                                                                                                    | - a ×                   |
|------------------------------------------------------------|----------------------------------------------------------------------------------------------------|-------------------------|
| (←) → 健 @                                                  | 🛛 🔒 https://dgd.ids-mannheim.de/DGD2Web/jsp/StructuredTokenQuery.jsp?v_session_id=B3FD86B8B08E711F30E36ABC9E503884                                                                                                    | E V 🏠 💷 🖲 🐠 👬 =         |
| DARENANE FÜR<br>GESTROCHENES<br>DEUTSCH                    | ÜBER DIE DGD     BROWSING     RECHERCHE     DOWNLOAD     MEINE DGD     HILFE     ABMELDEN       POSITION     TOKEN     KONTEXT     METADATEN     ANZEIGE       Transkribierti Z.B. 'kannscht'     Normalisierti Z.B. 'kannst'     Kontext: 1 Token v links v links v     Iniks v links v       Lemma: ja     POS. Z.B. 'VMINF'     Skopus: Beitrag v                                                                                                    |                         |
| KORPUSAUSWAHL                                              |                                                                                                    |                         |
| Kein virtuelles Korpus geladen<br>Virtuelles Korpus laden  | KWC wird angezeigt.                                                                                                    | Alc Ergobnic orhält man |
| BW Berliner Wendekorpus                                    | Ergebnisse 1 bis 20 von 776f (1178 / 6582 aus-/abgewählt) Seite 1 von 338 🖗 Sprechereignis Sprecher  4 🏝 FOLK_00001-04 LB D  genaau also einit 2 3 5 FOLK_00001-04 LB D  genaau also einit                                                                                                    | dioso Trofforlisto mit  |
| FOLK Forschungs- u. Lehrkorpus<br>für gesprochenes Deutsch | a 3 a folk_could of 18 b c genau koreki<br>4 a Folk_could of 18 b c genau koreki<br>5 a Colk_could of 18 b c genau koreki<br>5 a Colk_could of 18 b c c c c c c c c c c c c c c c c c c                                                                                                    |                         |
| PF Deutsche Umgangssprachen: Pfeffer-Korpus                | G → FOLK_0001_01 LB ▷ □     J → Gut + Gold + Gut + Gut  | aus- und abgewaniten    |
|                                                            |                                                                                                    | Treffern.               |
| BETV Belgische TV-Debatten                                 | Yell rock_00001_04 L8      Ges-funktionist-genauscund genau     Ja S Folk_00001_04 L8      und auch-rückkopplungen genau das is ja der punkt egentlich hauptach ib hei den interakti                                                                                                    |                         |
| DH Deutsch heute                                           | Genau das auch genau ficting     Genau das auch genau ficting     Genau das auch genau ficting     Genau das auch genau ficting     Genau das auch genau das auch gena |                         |
| DNAM Deutsch in Namibia                                    | Genau Gesauch Deaves daruf dass die site doch     Genau     Genau     Genau     Genau     Genau     Genau     Genau     Genau     Genau     Genau     Genau     Genau                                                                                                    |                         |
| DR Deutsche Mundarten: DDR                                 | _20 💁 FOLK_U0003_44 DMA ▷ 📄 sibe so n bisschen is die einnehme genau ohne segmente kene sibe zum bespel spater kommen ja<br>Ergebnisse 1 bis 20 von 7761 (1179 / 5552 aus/abgewählt) Seite 1 von 333 g                                                                                                    |                         |
| DS Dialogstrukturen                                        |                                                                                                    | I Im die Treffer zu     |
| DTRK Deutsch von<br>Türkeirückkehrern                      |                                                                                                    | spoishorn klickt man    |
| FR Grundstrukturen: Freiburger<br>Korpus                   |                                                                                                    | speichern, klickt man   |
| GDSA Gesprochenes Deutsch im<br>Südlichen Afrika           |                                                                                                    | auf diese Schaltfläche. |
| GWSS Gesprochene<br>Wissenschaftssprache<br>Kontrastiv     |                                                                                                    | (Das Diskettensymbol).  |
| HL Deutsche Hochlautung                                    |                                                                                                    |                         |
| IS Emigrantendeutsch in Israel                             |                                                                                                    | •                       |

| 📴 DGD - DATENBANK FÜR GES                                 | PR: X | +                                                                                                    |                            |                    |                                                                                                    |                                                                                             |           |                  | - 6         |
|-----------------------------------------------------------|-------|----------------------------------------------------------------------------------------------------|----------------------------|--------------------|----------------------------------------------------------------------------------------------------|---------------------------------------------------------------------------------------------|-----------|------------------|-------------|
| ← → ♂ ଢ                                                   |       | 🛛 🔒 https://dgd.ids-man                                                                                                    | nheim.de/DGD2We            | b/jsp/Structure    | dTokenQuery.jsp?v_session_id=B3FD86B8B0                                                                    | 08E711F30E36ABC9E50388                                                                      | 84        | ▣ … ♡ ☆          | II\ 🗉 🖻 🏽 💣 |
|                                                           |       | ÜBER DIE DGD BROWSI                                                                                                    | ING RECHER                 | CHE DO             | WNLOAD MEINE DGD HILFE                                                                                     |                                                                                             | ABMELDEN  |                  |             |
| DGD                                                       |       | POSITION TOKEN                                                                                                    | KONTEXT                    | METADATE           | Sucher                                                                                                    | rgebnis speichern                                                                           |           |                  |             |
| DATENBANK FÜR<br>GESPROCHENES<br>DEUTSCH                  |       | Lemma: ja                                                                                                    |                            | F                  | Vorhandene überschreiben:<br>O Vorhandene überschreiben:<br>Mit vorhandener zusammenführen:<br>the         | langsam [29,01,20]<br>hauFOLK50 [05,12,19]<br>[20,11,19]<br>iso [19,11,19]<br>zt [06,11,19] |           |                  |             |
| KORPUSAUSWAHL                                             |       | Recherche · Tokens                                                                                                    |                            |                    | Alle  Nur ausgewählte                                                                                      | e Nur abgewählte Ergebr                                                                     | nisse     |                  |             |
| Kein virtuelles Korpus gelade<br>Virtuelles Korpus laden  | n     | Bitte Parameter zum Speichen                                                                                                    | n eingeben.                |                    |                                                                                                    |                                                                                             |           |                  |             |
| W Berliner Wendekorpus                                    |       | Ergebnisse 1 bis 20 von 7761 ( 1179 / 658<br>Sprechereignis Sprec<br>4 A EOLK_00001_01 LB                                                                            | 32 aus-/abgewählt)<br>sher | ÷                  | Treffer<br>genau also eine                                                                                 | Seite 1                                                                                     | von es 🖨  |                  |             |
| OLK Forschungs- u. Lehrkorpus<br>für gesprochenes Deutsch |       | 2      FOLK_00001_01 LB     3      FOLK_00001_01 LB     4      FOLK_00001_01 LB                                                                                      |                            |                    | genau jetzt haben wir ur<br>genau korrekt<br>genau das heißt unser n                                       | nsern primärstrom fließen<br>magnetfeld brischt zusammen in de                              | er.primär |                  |             |
| F Deutsche Umgangsspracher<br>Pfeffer-Korpus              | к 🗖   | 5         ♣         FOLK_00001_01         LB           6         ▲         FOLK_00001_01         LB           ✓         7         ▲         FOLK_00001_01         LB |                            | isch bin           | ganz kritisch und möscht ganz genau prüfen<br>guck mo genau auf de schallplan<br>ja genau des wahrscheinli | )<br>lisch würd er gar net schwonke de                                                      | er würd   | In dem erschei   | nenden      |
| W Zwirner-Korpus                                          |       | 8      FOLK_00001_01 LB     9      FOLK_00004_04 PL     10      FOLK_00001_01 VI                                                                                     |                            |                    | jo genau oder ne prüfkerze<br>genau den mer jetzt abg                                                      | e<br>gezogen ham                                                                            |           | Fenster kann m   | າan die     |
| D Australiendeutsch                                       |       | 14 5 FOLK_00001_01 LB                                                                                                    |                            |                    | genau rischtich also<br>des funktioniert genause und genau                                                 |                                                                                             |           | Liste benenner   | ۱.          |
| ETV Belgische TV-Debatten                                 |       | 44 A FOLK_00003_04 DM                                                                                                    |                            |                    | und auch rückkopplungen genau das is ja der punk<br>genau das auch genau r<br>genau das auch genau richtig | kt eigentlich hauptsächlich bei den<br>richtig                                              | interakti | Wichtig: Vor de  | mد          |
| I Deutsch heute                                           |       | 16 ▲ FOLK_00003_01 JS     17 ▲ FOLK_00003_01 DM     18 ▲ FOLK_00003_01 DM                                                                                            |                            |                    | <del>genau ähm</del><br>genau sisauch-nibewe<br>genau                                                      | ais dafür dass die silbe doch                                                               |           | Consistere die ( | Jution      |
| R Deutsche Mundarten: DDR                                 |       | 149 A FOLK_00003_04 DM                                                                                                    |                            | die-kommt<br>silbe | nach der segmentalen struktur genau<br>I so n bisschen is die annahme genau ohne segmente ku               | eine silbe zum beispiel später kom<br>Seite 1                                               | imen ja a | Speichern die C  | Jption      |
| S Dialogstrukturen                                        |       | Ergewitsse i bis 20 von 7761 ( 11/97 638                                                                                                    | aus-labgewanit)            |                    |                                                                                                    | Jene i                                                                                      | 7         | "Nur ausgewäh    | ilte"       |
| TRK Deutsch von<br>Türkeirückkehrern                      |       |                                                                                                    |                            |                    |                                                                                                    |                                                                                             |           | anklicken!       |             |
| R Grundstrukturen: Freiburger<br>Korpus                   |       |                                                                                                    |                            |                    |                                                                                                    |                                                                                             |           | (Als Default ist | "Alle"      |
| DSA Gesprochenes Deutsch im<br>Südlichen Afrika           |       |                                                                                                    |                            |                    |                                                                                                    |                                                                                             |           | eingestellt).    |             |
| WSS Gesprochene<br>Wissenschaftssprache<br>Kontrastiv     |       |                                                                                                    |                            |                    |                                                                                                    |                                                                                             |           | <b>0</b> ,       |             |
| Deutsche Hochlautung                                      |       |                                                                                                    |                            |                    |                                                                                                    |                                                                                             |           |                  |             |
| Emigrantendeutsch in Israel                               |       |                                                                                                    |                            |                    |                                                                                                    |                                                                                             |           |                  |             |
|                                                           | _     |                                                                                                    |                            |                    |                                                                                                    |                                                                                             |           |                  |             |

| DGD  | DGD - DATENBANK FÜR GESP                                  | RCX | +                                                                                                    |           | – 6 ×          |
|------|-----------------------------------------------------------|-----|----------------------------------------------------------------------------------------------------|-----------|----------------|
| ¢    | $ ightarrow$ C' $rac{1}{2}$                               |     | 🛛 🔒 https://dgd.ids-mannheim.de/DGD2Web/jsp/StructuredTokenQuery.jsp?v_session_id=83FD8688808E711F30E36ABC9E503884                                                                                                    | ₽ ··· ≥ ☆ | III\ 🗉 🖲 🐠 👬 🗏 |
|      | DGD<br>DATENBANK FUR<br>GESPROCHENES<br>DEUTSCH           |     | ÜBER DIE DGD BROWSING RECHERCHE DOWNLOAD MEINE DGD HILFE ABMELDEN<br>DOSITION TOKEN KONTEXT METADATEN ANZEIGE Suchergebnis gespeichert als:<br>ja genau<br>Transkribiert: [z.8. "kannscht" Sie Konnen diesen Datensatz unter der ID<br>wXbOx4<br>Ja POS: [z.8. "VMINF" Sie Konnen Glesnatz unter der ID<br>wXbOx4<br>POS: [z.8. "VMINF" Sie Konnen Glesnatz unter der ID<br>wXbOx4<br>Kontext filtern GG-Mutzern teilen.<br>OK                                                                                                    |           | ^              |
| KOR  | PUSAUSWAHL                                                |     | Recherche - Tokens                                                                                                    |           |                |
|      | Kein virtuelles Korpus gelader<br>Virtuelles Korpus laden | 7   | Suchergebnis gespeichert.                                                                                                    |           |                |
| BW   | Berliner Wendekorpus                                      |     | Ergebnisse 1 bis 20 von 7761 (1179 / 6552 aus-/abgewählt)         Seite         1 von 289 (Control of the control of the control o                         |           |                |
| FOLK | Forschungs- u. Lehrkorpus<br>für gesprochenes Deutsch     |     | 2     FOLK_00001_01     LB     E     genau jetzt haben wir unsem primärstrom filellen       3     5     FOLK_00001_01     LB     E     genau korrekt       4     4     FOLK_00001_01     LB     E     genau korrekt                                                                                                    |           |                |
| PF   | Deutsche Umgangssprachen<br>Pfeffer-Korpus                |     | Image: Solution of the second of the second of the seco |           |                |
| 200  | Zwirner-Korpus                                            |     | Image: Section 10         Image: Section 10                                                                                                    |           |                |
| BETV | Belgische TV-Debatten                                     |     | 14     Chick_00001_04     LB     C     des-funktioniert genause- und genau       14     Chick_00001_04     LB     C     des-funktioniert genause- und genau       14     Chick_00001_04     LB     C     und auch-rickkopplunges genau des-ich des-ich des-guitch-hauptešchlich-bei den-interskti       14     Chick_00001_04     LB     C     und auch-rickkopplunges genau des-ich des-guitch-hauptešchlich-bei den-interskti       14     Statk_00001_04     LB     C     genaus des-auch-den-genauschlinin                                                                                                    |           |                |
| DH   | Deutsch heute                                             |     | 14 m FOLK_00003_64         D44         ▷         genau das-auch genau richtig           14 m FOLK_00003_64         JS         ▷         genau das-auch genau richtig           14 m FOLK_00003_64         JS         ▷         genau das-auch genau richtig           14 m FOLK_00003_64         JS         ▷         genau das-auch genau richtig           14 m FOLK_00003_64         JS         ▷         genau das-auch genau richtig           14 m FOLK_00003_64         JS         ▷         genau das-auch genau richtig                                                                                                    |           |                |
| DNAM | Deutsch in Namibia                                        |     | 14                                                                                                    |           |                |
| DR   | Deutsche Mundarten: DDR                                   |     | Ergebnisse 1 bis 20 von 7761 ( 1178 / 6582 aus-/abgewählt) Seite 1 von 389 🖕                                                                                                    |           |                |
| DS   | Dialogstrukturen                                          |     |                                                                                                    |           |                |
| DTRK | Deutsch von<br>Türkeirückkehrern                          |     |                                                                                                    |           |                |
| FR   | Grundstrukturen: Freiburger<br>Korpus                     |     |                                                                                                    |           |                |
| GDSA | Gesprochenes Deutsch im<br>Südlichen Afrika               |     |                                                                                                    |           |                |
| GWSS | Gesprochene<br>Wissenschaftssprache<br>Kontrastiv         |     |                                                                                                    |           |                |
| HL   | Deutsche Hochlautung                                      |     |                                                                                                    |           |                |
| IS   | Emigrantendeutsch in Israel                               |     |                                                                                                    |           |                |

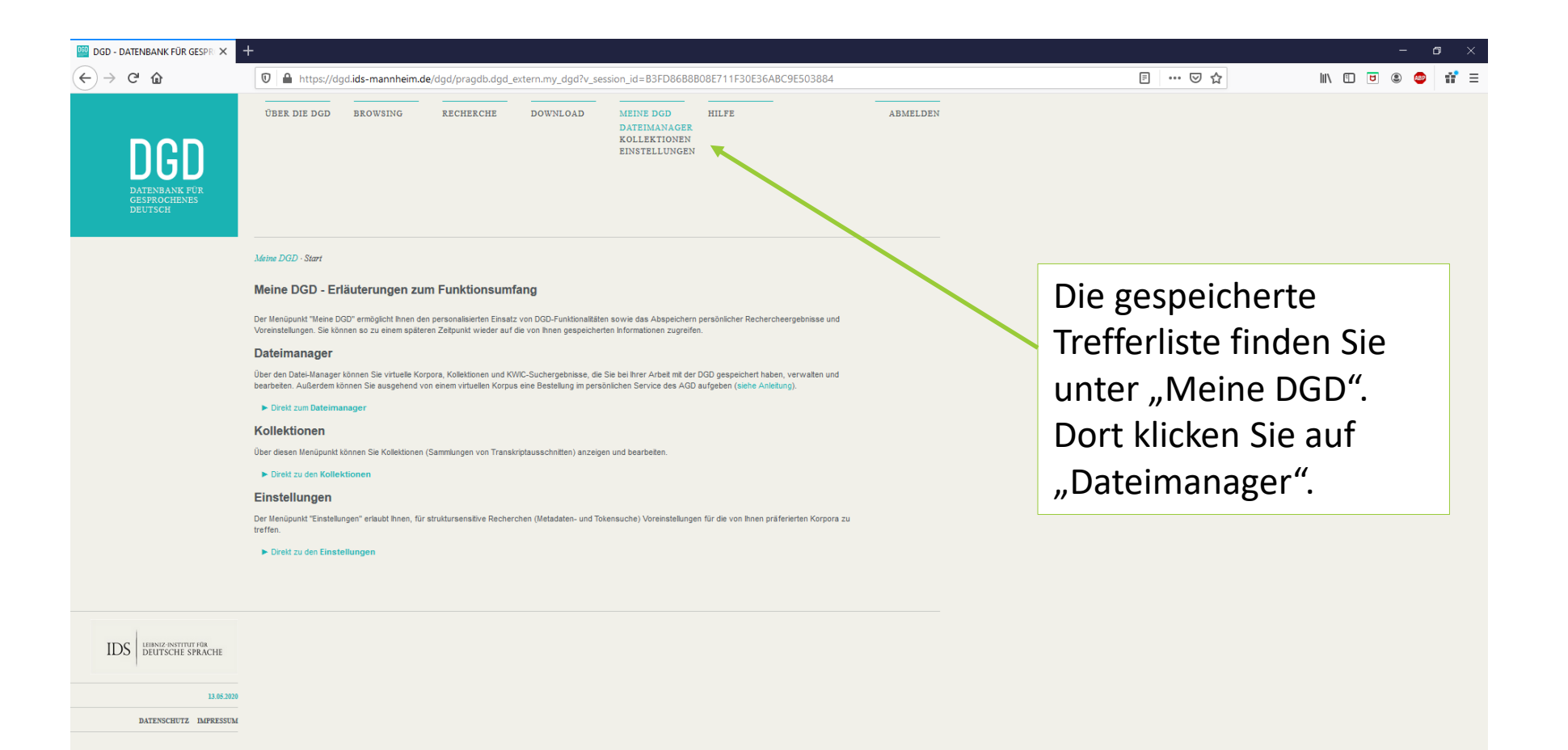

https://dgd.ids-mannheim.de/DGD2Web/jsp/DataManager.jsp?v\_session\_id=B3FD86B8B08E711F30E36ABC9E503884

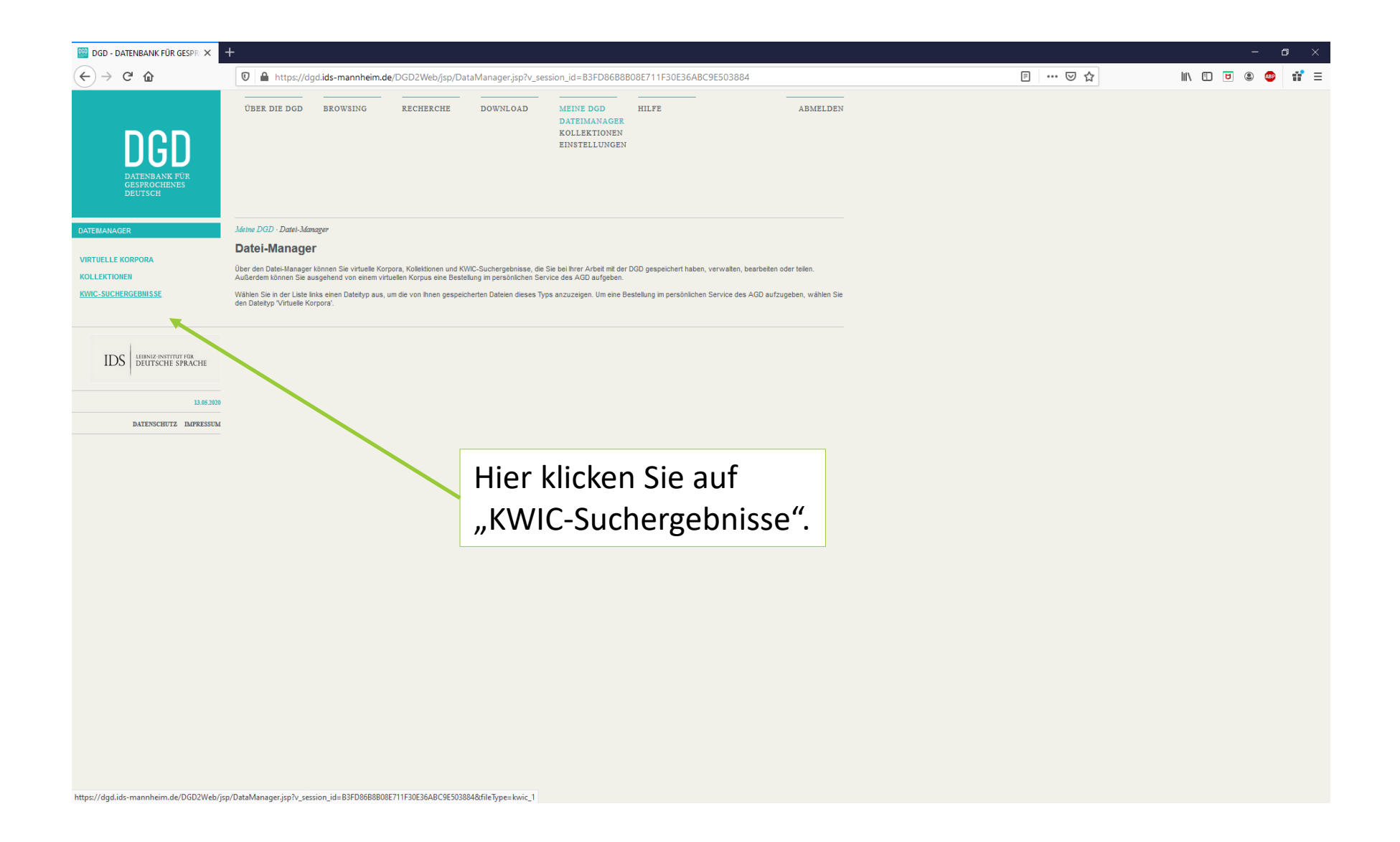

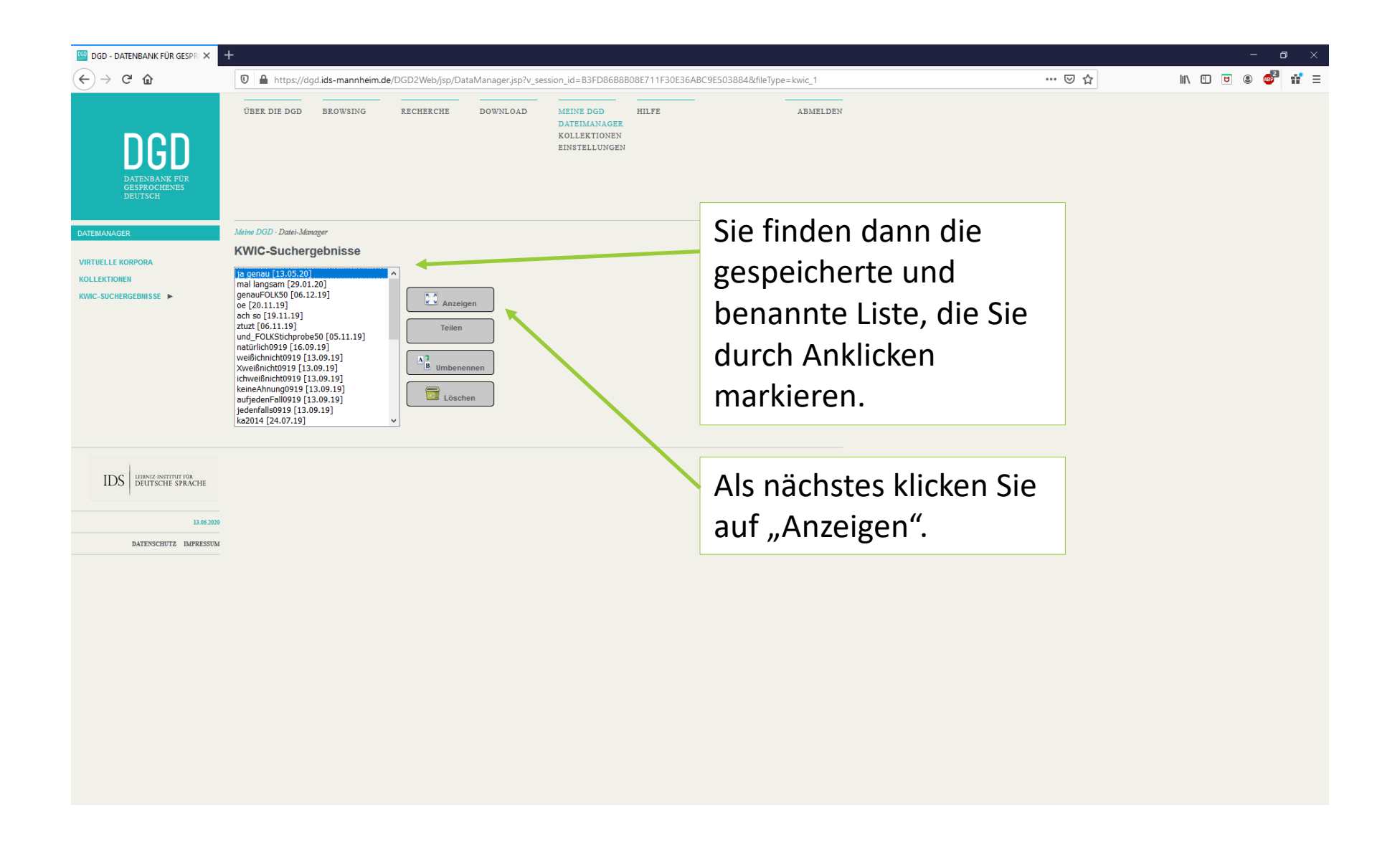

Es erscheint eine Trefferliste, wie Sie sie schon kennen.

| 1    | -                                                         |   | DOD - DATENDANK FOR GESFIE A               | · •                |                                                     |                        |                             |                                     |
|------|-----------------------------------------------------------|---|--------------------------------------------|--------------------|-----------------------------------------------------|------------------------|-----------------------------|-------------------------------------|
|      |                                                           |   | 🛛 🔒 https://dgd.ids-man                    | nheim.de/DGD2Web/j | sp/StructuredTokenQuery.js                          | sp?v_session_id=I      | 33FD86B8B08E711F30E3        | 6ABC9E503884&file=ja genau          |
| ' ב  | Sie sie                                                   |   |                                            |                    |                                                     |                        |                             |                                     |
|      |                                                           |   | ÜBER DIE DGD BROWSI                        | NG RECHERCH        | E DOWNLOAD                                          | MEINE DGD              | HILFE                       | ABMELDEN                            |
|      |                                                           |   | POSITION TOKEN                             | KONTEXT            | METADATEN ANZEIGE                                   |                        |                             |                                     |
|      |                                                           | _ | Transkribiert: z.B. 'kannscht'             |                    | Normalisiert: z.B. 'kannst'                         |                        |                             | $\bigcirc$                          |
|      | DATENBANK FÜR                                             |   | Lemma: z.B. 'können'                       |                    | POS: z.B. 'VMFIN'                                   |                        | 34                          |                                     |
|      | GESPROCHENES<br>DEUTSCH                                   |   |                                            |                    |                                                     | Regulār                | e Ausdrücke Suche starte    | n                                   |
| KORP | USAUSWAHL                                                 |   | Recherche · Tokens                         |                    |                                                     |                        |                             |                                     |
|      | Kein virtuelles Korpus geladen<br>Virtuelles Korpus laden |   | Transkriptausschnitt berechne              | ε 🔲                | ja genau                                            |                        | <b>₽₽</b> ₩₽₹₽×             | ▋8 ≯₽8 0                            |
|      |                                                           |   | Ergebnisse 1 bis 20 von 1179 ( 1179 / 0 au | .s-/abgewählt)     |                                                     |                        |                             | Seite 1 von 59                      |
| W    | Berliner Wendekorpus                                      |   | Sprechereignis Sprech                      | her                | <b>\$</b>                                           | т                      | reffer                      | ÷                                   |
|      |                                                           |   | 1 A FOLK_00001_01 LB                       |                    |                                                     | ja g                   | enau des wahrscheinlisch wu | rd er gar net schwonke der wurd nur |
| OLK  | Forschungs- u. Lehrkorpus<br>für gesprochenes Deutsch     |   |                                            | ■ 0122 KB          | (0.24)<br>no mal nim wird des (.) des sig<br>(0.21) | nal die ganze zeit so  | hwanke                      |                                     |
| F    | Deutsche Umgangssprachen:                                 |   |                                            | Ausschnitt verg    | rößern (1) des wahrscheime                          | h würd er gar net s    | hwonke der würd nur zucke   | ia                                  |
|      | Pfeffer-Korpus                                            |   |                                            | = 0125             | (0.59)                                              |                        |                             |                                     |
| w    | Zwimer-Kornus                                             |   |                                            | ■ 0126 LB          | so also was mache_mer                               |                        |                             |                                     |
|      | 2 Willion Rolpus                                          |   |                                            | ≡ 0127             | (2.05)                                              |                        |                             |                                     |
|      |                                                           |   | 🗹 2 📥 FOLK_00001_01 LB                     |                    |                                                     | jo g                   | enau oder ne prüfkers.      |                                     |
| AD   | Australiendeutsch                                         |   | 🗹 3 📥 FOLK_00004_01 GS                     |                    |                                                     | ja g                   | enau                        |                                     |
|      |                                                           |   | 🗹 4 📥 FOLK_00004_01 GS                     |                    |                                                     | ja g                   | enau                        |                                     |
| BETV | Belgische TV-Debatten                                     |   | 5 📥 FOLK_00004_01 GS                       |                    |                                                     | ja g                   | enau                        |                                     |
|      | angleono re-bobattori                                     |   | 6 📥 FOLK_00004_01 GS                       |                    |                                                     | ja g                   | enau bitte                  |                                     |
|      |                                                           |   | 7 🏝 FOLK_00004_01 GS                       |                    |                                                     | ja g                   | enau                        |                                     |
| DH   | Deutsch heute                                             |   | 8 🏝 FOLK_00004_01 GS                       |                    |                                                     | ja g                   | enau                        |                                     |
|      |                                                           |   | 9 🏝 FOLK_00004_01 GS                       |                    |                                                     | könnte man ja g        | enau                        |                                     |
| NAM  | Deutsch in Namibia                                        |   | 10 🏝 FOLK_00005_01 US                      |                    |                                                     | ja g                   | enau                        |                                     |
|      |                                                           | _ | V 11 🏝 FOLK_00005_01 LB                    |                    |                                                     | ja g                   | enau                        |                                     |
| D    | Doutscho Mundarton: DDD                                   | _ | 12 📥 FOLK_00006_01 TH                      |                    |                                                     | ja g                   | enau                        |                                     |
| nK . | Deutsche mundarten. DDR                                   |   | 13 📥 FOLK_00007_01 GS                      |                    |                                                     | ja g                   | enau                        |                                     |
|      |                                                           |   | 14 🏝 FOLK_00007_01 GS                      |                    | der schlüssel zum berufli                           | ichen erfolg dann ja g | enau                        |                                     |
| )S   | Dialogstrukturen                                          |   | 15 📥 FOLK_00007_01 GS                      |                    |                                                     | ja g                   | enau                        |                                     |
|      |                                                           |   | 🗹 16 📥 FOLK_00007_01 GS                    |                    |                                                     | ja g                   | enau                        |                                     |
| TRK  | Deutsch von                                               |   | 🗹 17 📥 FOLK_00007_01 GS                    | $\triangleright$   |                                                     | ja g                   | enau                        |                                     |
|      | Türkeirückkehrern                                         |   | 🗹 18 📥 FOLK_00007_01 GS                    |                    |                                                     | ja g                   | enau                        |                                     |
|      |                                                           |   |                                            |                    |                                                     | ia e                   | 0.001                       |                                     |

Einen Einblick in das Transkript bekommen Sie, indem Sie auf dieses Symbol (Blatt Papier) klicken. Den Transkriptausschnitt können Sie durch Klick auf die Lupe mehrmals erweitern. Durch Doppelklick in eine Textzeile des Transkripts wird der zugehörige Sound abgespielt. Probieren Sie dies unbedingt aus!

Ē ··· ☑ ☆

(Dies gilt natürlich immer für die Ansicht der Trefferliste, nicht nur bei gefiltertem Kontext).

| 🧱 DGD - DATENBANK FÜR GESPR 🗙                                               | DGD - DATENBANK FÜR GESPR × +                                                                                                    |                                                                                                    |         | - <u>o</u> ×                          |
|-----------------------------------------------------------------------------|----------------------------------------------------------------------------------------------------|----------------------------------------------------------------------------------------------------|---------|---------------------------------------|
| $(\leftarrow)$ $\rightarrow$ C $rac{1}{2}$                                  | 🛛 🗎 https://dgd.ids-mannheim.de/DGD2Web/jsp/StructuredTokenQu                                                                                                    | uery.jsp?v_session_id=B3FD86B8B08E711F30E36ABC9E503884&file=ja genau                                                                                                    | ₽ … ♡ ☆ | III\ 🗉 💌 🚭 👬 🚍                        |
| חמח                                                                         | UBER DIE DGD BROWSING RECHERCHE DOWNLOAD                                                                                                    | MEINE DGD HILFE ABMELDEN                                                                                                    |         | ^                                     |
| DATENBANK FÜR<br>GESFROCHENES<br>DEUTSCH                                    | Transkribiert:         Z.B. 'kannscht'         Normalisiert:         Z.B. 'kännen'           Lemma:         z.B. 'können'         POS:         z.B. 'können'                                                                                                    | Ereignis FOLK_E_00001+                                                                                                    |         |                                       |
| KORPUSAUSWAHL                                                               | Recharche - Tokens                                                                                                    | Kurzbezeichnung ("Art") Unterrichtsstunde in der Berufsschule<br>Die Unterrichtsstunde findet in Rahmen des Fachs "Ottomotor"<br>Inhalt statt. In diesem Fach geht es darum, das Managementsystem |         |                                       |
| Add Autocaes Advised Specification                                          | Transkriptausschnitt berechnet.     Ja ver      Ergebnisse 1 bis 20 von 1173 (1178 / 0 aus-Jabgewählt)     Sotrechereinnis Sotrecher                                                                                                    | Von Ottomotoren zu analysieren und zu diagnostizieren.<br>Theme Ottomotoren<br>Interaktionsdomäne Institutionell                                                                                  |         |                                       |
| FOLK Forschungs- u. Lehnorpus                                               | ✓ 1 ▲ FOLK_00001_01 LB ▷ ■                                                                                                    | Lebensbereich Bidung<br>Aktivität Unterricht<br>Sprecherkonstellation Mehr-Personen-Interaktion                                                                                                   |         |                                       |
| Tur gesprochenes Deutsch<br>PF Deutsche Umgangsprachen: 21<br>Pfeffer Aronu | ■ 0122 KB na mal nim wird des (.) c<br>≡ 0123 (0.21) ■ 0124 LB ja genau (.) des wahrsch                                                                                                    | Publikum nein<br>Vertrautheit bekannt                                                                                                    |         |                                       |
| ZW Zwiner Spus                                                              |                                                                                                    | Mediale Kealisierung 1802-10-1802<br>Datum 2009-03-04<br>Land: Deutschland                                                                                                    |         |                                       |
| AD Australiendeutsch                                                        | ✓ 2      FOLK_00001_01     LB     ▷       ✓ 3      FOLK_00004_01     GS     ▷       ✓ 4      FOLK_00004_01     GS     ▷                                                                                                    | Ort. Dialektregion Lamel: mittelwest<br>Dialektregion Wiesinger: Rheinfränkische Sprachregion<br>Institution / Räumlichkeiten Berufsbildende Schule / Klassenzimmer                               |         |                                       |
| Informationen zum                                                           | K_00004_01 GS D K_00004_01 GS D K_0004_01 GS D K_0004_01 GS D K_0004_01 GS D K_0004_01 GS D K_0004_01 GS D K_0004_01 GS D K_0004_001 GS D K_0004_0004_001 GS D K_0004_0004_0004_0004_0004_000000000000 | Aufnahmebedingungen Störungen: teilweise Straßenlärm und Vogelgezwitscher<br>In DGD seit Version 2.0_beta<br>Sonstige Bezeichnungen FOLK_BERU_01_A01                                              |         |                                       |
|                                                                             | K_00004_01 GS ▷ 📄<br>K_00004_01 GS ▷ 📄                                                                                                    | Sprecher FOLK_S_00001 (Schüler/n)                                                                                                    |         |                                       |
| Sprechereignis erhalten Sie                                                 | K_00005_01 US ▷ 📄<br>K_00005_01 LB ▷ 🗐                                                                                                    | FOLK_S_00002 (Schüler/in)<br>FOLK_S_00003 (Schüler/in)<br>FOLK_S_00004 (Schüler/in)                                                                                                    |         |                                       |
| über diese Schaltfläche.                                                    | K_00005_01 TH ▷<br>K_00007_01 GS ▷<br>K_00007_01 GS ▷ derschlüsselzum                                                                                                    | FOLK_5_00005 (Schüler/in)<br>FOLK_5_00006 (Schüler/in)<br>FOLK_5_00007 (Schüler/in)                                                                                                    |         |                                       |
|                                                                             | K_00007_01 GS ▷<br>M16 S FOLK_00007_01 GS ▷<br>717 S FOLK 00007 01 GS ▷                                                                                                    | FOLK_5_0008 (Schüler/m)<br>FOLK_5_0009 (Schüler/m)<br>FOLK_5_00010 (Schüler/m)                                                                                                    |         |                                       |
| UTRK Deutsch Von<br>Türkeidekhern                                           | ☑ 18     FOLK_00007_01     GS     ▷       ☑ 19     ▲ FOLK_00007_01     JK     ▷       ☑ 20     ▲ FOLK_00008_01     LB     ▷                                                                                                    | CULK_3_00011 (Schüler/n)     FOLK_5_00013 (Schüler/n)     FOLK_5_00013 (Schüler/n)     FOLK_5_00014 (Schüler/n)                                                                                   |         |                                       |
| GDSA Gesprochenes Deutsch im                                                | Ergebnisse 1 bis 20 von 1179 ( 1179 / Q aus-labgewählt)                                                                                                    | FOLK_5_00015 (Schüler/in)<br>FOLK_5_00016 (Schüler/in)<br>FOLK_5_00017 (Schüler/in)<br>FOLK_5_00017 (Schüler/in)                                                                                  |         |                                       |
| Südichen Afrika                                                             |                                                                                                    | FOLK_5_00021 (Schüler/in)<br>FOLK_5_00020 (Schüler/in)<br>FOLK_5_00020 (Schüler/in)<br>FOLK_5_00021 (Schüler/in)                                                                                  |         |                                       |
| Kontrasha itaspiratore<br>Kontrasha<br>NL Deutsche Hochiautuna              |                                                                                                    | FOLK_5_00022 (Schüler/in)<br>FOLK_5_00023 (Schüler/in)<br>FOLK_5_00024 (Schüler/in)<br>FOLK_5_00026 (Jebrer/in)                                                                                   |         |                                       |
| 15 Emigrantendeutsch in Israel                                              |                                                                                                    | Korpusbestandteile           1 Aufnahme         FOLK_E_00001_SE_01_A_01 (Audio / 00:59:45)                                                                                                    |         |                                       |
|                                                                             |                                                                                                    | 2 Transkripte FOLK_E_00001_SE_01_T_01 (3978 Tokens)                                                                                                    |         | · · · · · · · · · · · · · · · · · · · |

|                | DGD - DATENBANK FÜR GESP                               | × M DGD - DATENBANK FÜR GESPR × +                           |                                                            |                                            |                    |
|----------------|--------------------------------------------------------|-------------------------------------------------------------|------------------------------------------------------------|--------------------------------------------|--------------------|
|                | <br>(←) → (⊂) ♠                                        | A https://doc.mappheim.de/DGD2Web/isi                       | /StructuredTokenQuenzisn2v session_id=B3                   | ED8688808E711E30E3648C9E50388              | R/&file-is densu   |
|                |                                                        |                                                             |                                                            |                                            | genau              |
|                |                                                        | ÜBER DIE DGD BROWSING RECHERCHI                             | DOWNLOAD MEINE DGD                                         | HILFE                                      | ABMELDEN           |
|                |                                                        |                                                             |                                                            |                                            |                    |
|                |                                                        | POSITION TOKEN KONTEXT                                      | IETADATEN ANZEIGE                                          |                                            |                    |
|                | DATENBANK FÜR                                          | Lemma: z.B. 'können'                                        | POS: z.B. 'VMFIN'                                          | 3                                          | V                  |
|                | GESPROCHENES<br>DEUTSCH                                |                                                             | Reguläre /                                                 | Ausdrücke Suche starten                    |                    |
|                |                                                        |                                                             |                                                            |                                            |                    |
|                | KORPUSAUSWAHL                                          | Recherche · Tokens                                          |                                                            |                                            |                    |
|                | Kein virtuelles Korpus geladen                         | Transkriptausschnitt berechnet.                             | ja genau                                                   | ☞☴▓▆▆ @ ⋈₄▋▋ 💞团                            |                    |
|                | Virtuelles Korpus laden                                | Ergebnisse 1 bis 20 von 1179 ( 1179 / 0 aus-/abgewählt)     |                                                            |                                            | Seite 1 von 59 🔶   |
|                | BW Berliner Wendekorpus                                | Sprechereignis Sprecher                                     | Tret                                                       | ffer \$                                    | wonke der würd nur |
|                | FOLK Forschungs- u. Lehrkorous                         |                                                             | .24)                                                       | au des wanischeinisch wurd er gar net sonn | wonke der wurd nur |
|                | für gesprochenes Deutsch                               |                                                             | mal nim wird des (.) des signal die ganze zeit schw        | vanke                                      |                    |
|                | PF Deutsche Umgangssprachen:                           | = 0123 (0                                                   | .21)<br>genau (.) des wahrscheinlisch würd er gar net schv | vonke der würd nur zucke ja                |                    |
|                | Pfeffer-Korpus                                         | ■ 0125 (0                                                   | .59)                                                       |                                            |                    |
|                | ZW Zwirner-Korpus                                      | = 0126 LB s<br>Ausschnitt in eig                            | also was mache_mer<br>enem Tab öffen / herunterladen       |                                            |                    |
|                |                                                        | 2 🏝 FOLK_00001_01 LB                                        | jo ger                                                     | au oder ne prüfkerze                       |                    |
|                | AD Aust mendeutsch                                     |                                                             | ja ger                                                     | au                                         |                    |
|                |                                                        | 5 5 FOLK_00004_01 GS                                        | ja ger                                                     | au                                         |                    |
| 7um Downl      | hco                                                    | ✓ 6 ♣ FOLK_00004_01 GS     ✓                                | ja ger<br>ja ger                                           | au bitte                                   |                    |
|                | Udu                                                    | 8 * FOLK_00004_01 GS                                        | ja ger                                                     | iau                                        |                    |
| kommon Si      | o hior                                                 | 9 A FOLK_00004_01 GS                                        | könnte man ja ger                                          | au<br>au                                   |                    |
| KUITIITIETI JI |                                                        | 11 A FOLK_00005_01 LB                                       | ja ger                                                     | au                                         |                    |
|                | DR Deutsche Mundarten: DDR                             | ☐ 12 ♣ FOLK_00006_01 TH ▷ ■<br>☐ 13 ♣ FOLK_00007_01 GS ▷ ■  | jager<br>jager                                             | iau<br>iau                                 |                    |
|                |                                                        | ☐ 14 🏝 FOLK_00007_01 GS ▷ 🗐                                 | der schlüssel zum beruflichen erfolg dann ja ger           | au                                         |                    |
|                | US Dialogstrukturen                                    |                                                             | ja ger<br>ja ger                                           | iau<br>iau                                 |                    |
|                | DTRK Deutsch von                                       | ☑ 17 ▲ FOLK_00007_01 GS ▷ 🗉                                 | ja ger                                                     | au                                         |                    |
|                | Türkelrückkehrern                                      | ✓ 18 → FOLK_00007_01 GS ▷ □     ✓ 19 → FOLK_00007_01 JK ▷ □ | ja ger<br>ja ger                                           | iau                                        |                    |
|                | FR Grundstrukturen: Freiburger                         | 20 📥 FOLK_00008_01 LB 🕞                                     | ja <mark>ger</mark>                                        | au also sch sch schnellstarterkennung      | Seite 1 von 59     |
|                | Korpus                                                 | Ergebnisse 1 bis 20 von 1179 ( 1179 / 0 aus-/abgewahlt)     |                                                            |                                            | Sene i Voli 33 🌪   |
|                | GDSA Gesprochenes Deutsch im<br>Südlichen Afrika       |                                                             |                                                            |                                            |                    |
|                | 0.1100 0                                               | _                                                           |                                                            |                                            |                    |
|                | GWSS Gesprochene<br>Wissenschaftssprache<br>Kontrastiv |                                                             |                                                            |                                            |                    |
|                | KUTU dauv                                              |                                                             |                                                            |                                            |                    |
|                | HL Deutsche Hochlautung                                |                                                             |                                                            |                                            |                    |
|                | IS Emigrantendeutsch in Israel                         | 7                                                           |                                                            |                                            |                    |
|                |                                                        |                                                             |                                                            |                                            |                    |
|                |                                                        |                                                             |                                                            |                                            |                    |

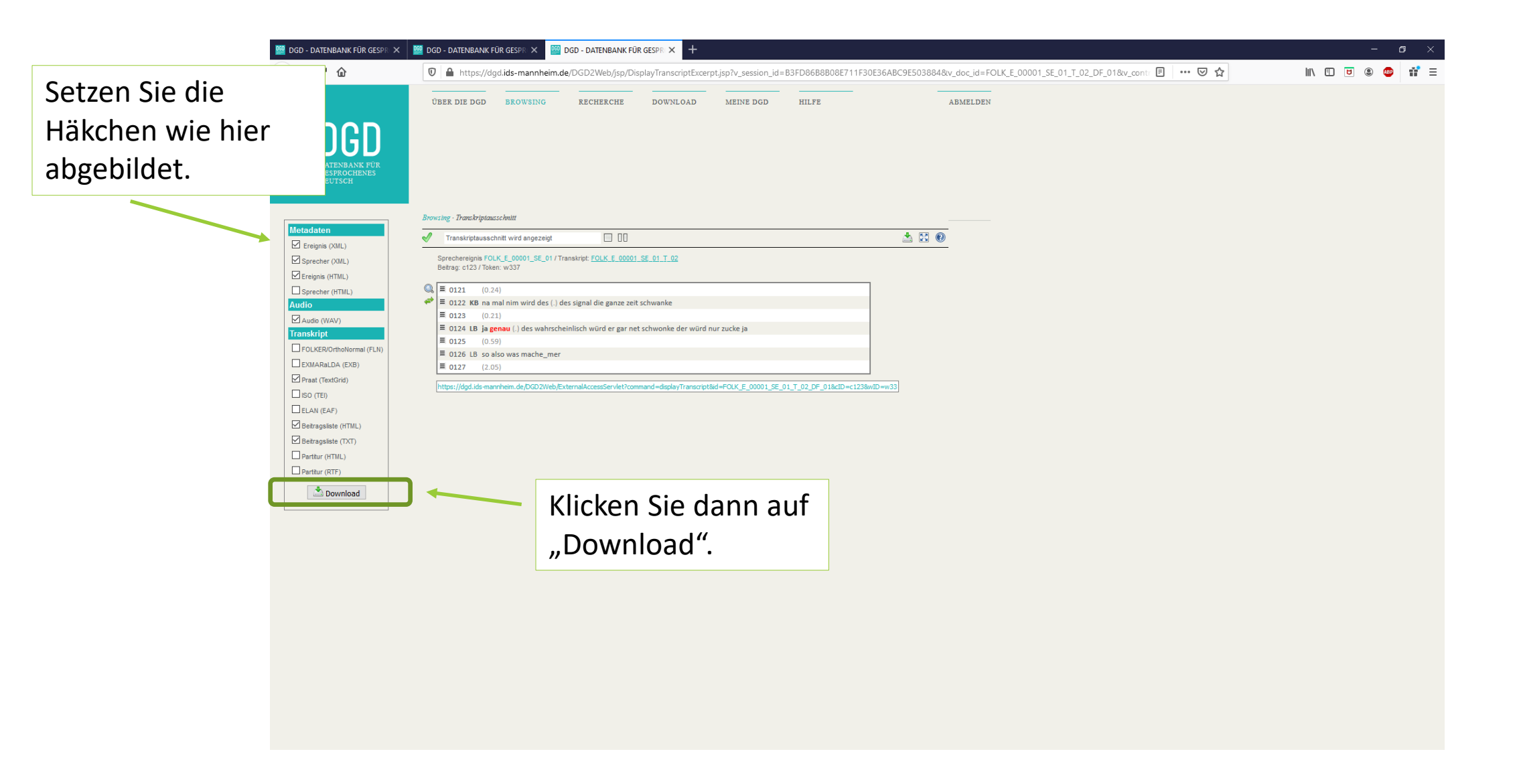

| Öffnen von DGD-Do                                                | wnload_B3FD86B8B08E711F30E36ABC9E503884_1589                                                                   | × | ] |                                                               |
|------------------------------------------------------------------|----------------------------------------------------------------------------------------------------|---|---|---------------------------------------------------------------|
| Sie möchten folger<br>SieB3FD86B<br>Vom Typ: Wi<br>Von: https:// | nde Datei öffnen:<br>8B08E711F30E36ABC9E503884_1589361544363.zip<br>nZip-Datei (1,5 MB)<br>dgd.ids-mannheim.de |   |   |                                                               |
| Wie soll Firefox m                                               | it dieser Datei verfahren?                                                                                     |   |   |                                                               |
| ○ <u>Ö</u> ffnen mit                                             | WinZip (Standard) ~                                                                                            |   |   |                                                               |
| Datei speich                                                     | ern                                                                                                    |   |   |                                                               |
|                                                                  | OK Abbrecher                                                                                                   | ı |   | Sie können sich die<br>Treffer jetzt jeweils<br>als zip-Datei |
|                                                                  |                                                                                                    |   |   | herunterladen und<br>auf dem Rechner<br>speichern.            |

| 🧱 DGD - DATENBANK FÜR GESPR 🗙                             | 🛛 DGD - DATENBANK FÜR GESPR 🗙 🔛 DGD - DATENBANK FÜR GESPR 🗙 🕂                                                                                                    | - 0                           |
|-----------------------------------------------------------|----------------------------------------------------------------------------------------------------|-------------------------------|
| ← → ♂ ☆                                                   | 🛛 🔒 https://dgd.ids-mannheim.de/DGD2Web/jsp/StructuredTokenQuery.jsp?v_session_id=B3FD86B8B08E711F30E36ABC9E503884                                                                                                    | F V 🏠 💷 🖉 👬                   |
| DGDD<br>DATENBANK FUR<br>GESPROCHENES<br>DEUTSCH          | ÜBER DIE DGD     BROWSING     RECHERCHE     DOWNLOAD     MEINE DGD     HILFE     ABMELDEN       POSITION     FOKEN     KONTEXT     METADATEN     ANZEIGE       Transkribiert:     z.8. 'kannsch'     Normalisiert:     z.8. 'kannst'     Image: Comparison of the starten       Jemma:     genau     POS:     z.8. 'WHFIN'     Image: Comparison of the starten     Image: Comparison of the starten                                                                                                    |                               |
| KORPUSAUSWAHL                                             | Recherche - Token:                                                                                                    |                               |
| Kein virtuelles Korpus geladen<br>Virtuelles Korpus laden | NVK. Wsta angezegu.       Bite Parameter zum Speichern eingeben.                                                                                                    |                               |
| W Berliner Wendekorpus                                    | Ergebnisse 1 bis 20 von 7761 (7761 / 8 aus-labgewählt) Sprechereignis Sprecher Sprechereignis Sprecher Grau also eine Grau also eine                                                                                                    |                               |
| OLK Forschungs- u. Lehrkorpus<br>für gesprochenes Deutsch | Image: Second second second |                               |
| F Deutsche Umgangssprachen:                               | Image: Public work of the section ganz kinted using work of ganz genau gurk to genau auf de schattplan       Image: Public work of the section ganz kinted using work of genau auf de schattplan       Image: Public work of the section ganz kinted using work of the section genau auf de schattplan       Image: Public work of the section ganz kinted using work of the section genau auf de schattplan       Image: Public work of the section ganz kinted using work of the section genau auf de schattplan       Image: Public work of the section ganz kinted using work of the section genau auf de schattplan       Image: Public work of the section ganz kinted using work of the section genau auf de schattplan       Image: Public work of the section ganz kinted using work of the section genau auf de schattplan       Image: Public work of the section ganz kinted using work of the section genau auf de schattplan       Image: Public work of the section ganz kinted using work of the section genau auf de schattplan       Image: Public work of the section ganz kinted using work of the section genau auf de schattplan       Image: Public work of the section ganz kinted using work of the section genau auf de schattplan       Image: Public work of the section ganz kinted using work of the section genau auf de schattplan       Image: Public work of the section ganz kinted using work of the section genau auf de schattplan       Image: Public work of the section ganz kinted using work of the section ganz kinted using work of the section ganz kinted using work of the section ganz kinted using work of the section ganz kinted using work of the section ganz kinted using work of the section ganz kinted using work of the secti                                                                                                    | Wenn Sie nicht alle Treffer   |
| W Zwirner-Korpus                                          | ✓ 8 ≤ F0LK_00001_01         B         ▷         jo genau den mer jetzt abgezogen han           ✓ 9 ≤ F0LK_00001_01         XM         ▷         genau                                                                                                    | abspoishorn wollon            |
| D Australiendeutsch                                       | ✓ 11 3 F0LK_00001_01 LB     ▷ □     genue rischich also       ✓ 12 3 EVLK_00001_01 LB     ▷ □     des funktioniert genasu our digenau       ✓ 13 3 F0LK_00001_01 DM     ▷ □     und auch rückkopplungen genau das is ja der punkt eigentlich hauptsächlich bei den interakti                                                                                                    |                               |
| H Deutsch heute                                           | M 14 3; FULK_00002;01 DM         ▷ □         genau das auch genau richtig           M 16 3; FULK_00002;01 JM         ▷ □         genau das auch genau richtig           M 16 3; FULK_00002;01 JS         ▷ □         genau das auch genau richtig                                                                                                    | konnen Sie <b>vorner</b> eine |
| NAM Deutsch in Namibia                                    | M17     3 FOLC,00002_01     DM     ▷     genus is such beweis dafür dass die sibe doch       M18     Souch KL,00002_10     DM     ▷     genasi       M19     ♣ FOLK_00003_01     DM     ▷     die kommt nach der segmentalen struktur genau                                                                                                    | Zufallsstichprobe anlegen     |
| R Deutsche Mundarten: DDR                                 | ✓ 20                                                                                                    | (z.B. für Auftrag 2c).        |
| S Dialogstrukturen                                        |                                                                                                    | Zum Anlegen einer             |
| TRK Deutsch von<br>Türkeirückkehrern                      |                                                                                                    | Stichprobe klicken Sie auf    |
| R Grundstrukturen: Freiburger<br>Korpus                   |                                                                                                    |                               |
| DSA Gesprochenes Deutsch im Südlichen Afrika              |                                                                                                    | das wurteisymbol.             |
| WSS Gesprochene<br>Wissenschaftssprache<br>Kontrastiv     |                                                                                                    |                               |
| L Deutsche Hochlautung                                    |                                                                                                    |                               |
| Emigrantendeutsch in Israel                               |                                                                                                    |                               |

| ←       C       ①       ▲ https://dgdids-mannheim.de/DGD2Web/jsp/StructuredTokenQueryjsp?v_session_id=B3FD86B8808E711F30E36ABC9E503884       E       …       ⊠ ☆       ▲         UBER DIE DGD       BROWSING       RECHERCHE       DOWNLOAD       MEINE DGD       HILFE       ABMELDEN                                                                                                    | 🗉 🖻 🛎 💣 🗊 🗉 |
|----------------------------------------------------------------------------------------------------|-------------|
| ÛBER DIE DGD BROWSING RECHERCHE DOWNLOAD MEINE DGD HILFE ABMELDEN                                                                                                    |             |
| POSITION TOKEN KONTEXT METADATEN ANZEIGE                                                                                                    | Â           |
| DUD Transkribiert: z.B. 'kannscht' Normalisiert: z.B. 'kannst'                                                                                                    |             |
| DATENBANK FÜR<br>DEUTSCH                                                                                                    |             |
| KORFUSAUSWAHL Recharche - Jokans Größe der Stichprobe: 25 🕑 OK Abbrechen                                                                                                    |             |
| Kein virtuelles Korpus geladen<br>Virtuelles Korpus laden                                                                                                    |             |
| Ergebnisse t bis 20 von 7761 ( 7761 / aus-rabgewählt) Ceitte 1 von 338 👘                                                                                                    |             |
| BW Berliner Wendelsorpus   Sprecherzaginas Sprecher   Freffer   Comparison of the sprecherzaginas Sprecherzaginas Sprecherzagi |             |
| Image: Second second second                  |             |
| FOLK Forschungs- u. Lehrkopus 🖉 👔 👔 OLG 0001 01 LB 🖉 organization and the second production induction induction      |             |
| uli yespiročnieles beuscili 🖓 4 🚵 FOLK_00001_01_LB DE genau das helšt unser magnetfeld brischt zusammen in der primär                                                                                                    |             |
| PF Deutsche Umgennessprachen: 🗆 🗹 5 🏝 FOLK_00001_01 LB 🗅 🖹 isch bin genz kritisch und möscht genz genau prüfen                                                                                                    |             |
| Pfeffer-Korpus 🔽 🕞 6 🏝 FOLK_00001_01 LB 🗅 🖹 guck mo genau suf de schatplan                                                                                                    |             |
| 🗹 7 🏝 FOLK_00001_01 LB 🛛 🖹 ja genau des wahrscheinlisch würd er gar net schwonke der würd 🛛 🗌 Langen auf Graubiener die Grau                                                                                                    | räße        |
| ZW Zwiner-Korpus 📋 🖸 8 🏝 FOLK_00001_01 LB 🗅 📃 🧊 jo genau oder ne prüfikerze 🦳 Legen Sie nie Cale Gi                                                                                                    | oise        |
| 9 ≜ FOLK_00001_01 PL ▷ E genau den mer jetzt abgezogen ham                                                                                                    |             |
|                                                                                                    |             |
| AD Australiendeutsch 🔲 🗹 11 🏝 FOLK_00001_01 LB 🔍 🦉 genau rischtich also 🛛 🛛 🖉 Gen ZUTAIISSTICNDPODE                                                                                                    | e test.     |
| 2 12 🚔 FOLK_00001_01 LB D 🗄 des funktioniert genauso und genau                                                                                                    |             |
| BETV Belaische TV-Debatten                                                                                                    |             |
| T 14 ▲ FDLK_0003_01 DM ▷ E genau das auch genau vichtig                                                                                                    |             |
|                                                                                                    |             |
|                                                                                                    |             |
| Image: State of the state of the state o                  |             |
| DNAM Deutsch in Nambia Die Stolle Stolle Sto |             |
|                                                                                                    |             |
| DR Deutsche Mundarten: DDR Eutsche Mundarten: DDR Eutsche Mundarten: |             |
| DS Dialostrukturen                                                                                                    |             |
|                                                                                                    |             |
| DTRK Deutsch von<br>Türkerückskehrern                                                                                                    |             |
| FR Grundstrukturen: Freiburger                                                                                                    |             |
| GDSA Gesprochenes Deutsch im Südlichen Afrika                                                                                                    |             |
| GWSS Gesprochene UVissenschaftsprache Kontrastiv                                                                                                    |             |
| HL Deutsche Hochlaufung                                                                                                    |             |
| IS Emigrantendeutsch in Israel                                                                                                    |             |

|      | DGD - DATENBANK FÜR GESP                                  | R | 📓 DGD - DATENBANK FÜR GESPR 🛪 🔤 DGD - DATENBANK FÜR GESPR 🗴 🕂                                                                                                    | -                           | o ×   |
|------|-----------------------------------------------------------|---|----------------------------------------------------------------------------------------------------|-----------------------------|-------|
| ¢    | $ ightarrow$ C $rac{1}{2}$                                |   | 🛛 🔺 https://dgd.ids-mannheim.de/DGD2Web/jsp/StructuredTokenQuery.jsp?v_session_id=B3FD86B8B08E711F30E36ABC9E503884                                                                                                    | F V ☆ III U @ @             | ¦ # ≡ |
|      | DGD<br>DATENBANK FUR<br>GESPROCHENES<br>DEUTSCH           |   | ÜBER DIE DGD BROWSING RECHERCHE DOWNLOAD MEINE DGD HILFE ABMELDEN POSITION TOKEN KONTEXT VETADATEN ANZEIGE Transkribiert: z.B. 'kannscht' Normalisiert: z.B. 'kannst' Lemma: genau POS: z.B. 'VMFJN'  Reguläre Ausdrücke Suche starten                                                                                                    |                             |       |
| KOR  | PUSAUSWAHL                                                |   | Recharche - Tokens                                                                                                    |                             |       |
|      | Kein virtuelles Korpus gelader<br>Virtuelles Korpus laden | n | Correctine AVAAL C C C C C C C C C C C C C C C C C C                                                                                                    |                             |       |
| BW   | Berliner Wendekorpus                                      |   | Ergebnisse 1 bis 20 von 7751 (75/ 7735 auss-labgewählt) Seite 1 von 338 in<br>Sprechereignis Sprecher ¢ Treffer ¢<br>4 🏩 FOLK_00004_04 L8 Dimensional Sprecher genau also-eine                                                                                                    |                             |       |
| FOLK | Forschungs- u. Lehrkorpus<br>für gesprochenes Deutsch     |   | 2 Stock_00001_01 LB     B     genau jetzt haben wir unsem primärstrom fleden     3 Stock_00001_01 LB     B     genau korrekt     4 Stock_00001_01 LB     B     genau korrekt     genau das helft unser magnetfeld brecht zusammen in der primär                                                                                                    |                             |       |
| PF   | Deutsche Umgangssprachen<br>Pfeffer-Korpus                |   | 6 → FOLK_00001-01 L8 ▷ = ech bin ganz krátech und meločil spar. gensau sur die ech skaljan     7 → FOLK_00001-01 L8 ▷ = gude kratech und meločil spar. gensau sur die ech skaljan     7 → FOLK_00001-01 L8 ▷ = gude kratech und meločil spar. gensau sur die ech skaljan     7 → FOLK_00001-01 L8 ▷ = gude kratech und meločil spar. gensau sur die ech skaljan                                                                                                    | (Es kann sein, dass auf den |       |
| AD   | Australiendeutsch                                         |   | • ▲         PollWork_H         base         pig genau den ne printede           • ▲         FOLK_00001_04         base         genau den ner pittatabgezogen ham           • ▲         FOLK_00001_04         XM         base         genau           • ●         FOLK_00001_04         XM         base         genau           • ●         FOLK_00001_04         XM         base         genau           • ●         FOLK_00001_04         LB         base         genau                                                                                                    | ersten Blick alle Treffer   |       |
| BETV | Belgische TV-Debatten                                     |   | 12 1/2     FOLK_00004_04     LB     E     dee-funktioniert-genauso- und genau       143 1/2     FOLK_00003_04     DM     E     und auch rückkopplungen genau das is ja der punkt eigentlich hauptsächlich bei den interakti       144 1/2     FOLK_00003_04     DM     E     genau das auch-genauröchlig                                                                                                    | abgewählt erscheinen. Das   |       |
| DH   | Deutsch heute                                             |   | 146         Spolk_00002_04         MA         ▷         genau das-such genau sichtig           146         Spolk_00002_04         MA         ▷         genau sichtig           147         Spolk_00002_04         MA         ▷         genau sich           147         Spolk_00002_04         MA         ▷         genau sich                                                                                                    | heißt aber nur, dass die    |       |
| DNAN | Deutsch in Namibia<br>Deutsche Mundarten: DDR             |   | 44 → FOLK_00002-04 DM ▷ □     die-kommt-nach-der-segmentale-knick-sigenau     die-kommt-nach-der-segmentale-knick-sigenau     die-kommt-nach-der-segmentale-knick-segmentale-knick-segmentale-segmentale-knick-segmentale-kni | ausgewählten Treffer erst   |       |
| DS   | Dialogstrukturen                                          |   | erilennisses i nis to ion i tos i fos i triso ana-ianĜenaurit                                                                                                    | weiter hinten auftreten.)   |       |
| DTRK | Deutsch von<br>Türkeirückkehrern                          |   |                                                                                                    |                             |       |
| FR   | Grundstrukturen: Freiburger<br>Korpus                     |   |                                                                                                    |                             |       |
| GDSA | Gesprochenes Deutsch im<br>Südlichen Afrika               |   |                                                                                                    |                             |       |
| GWS  | Gesprochene<br>Wissenschaftssprache<br>Kontrastiv         |   |                                                                                                    |                             |       |
| HL   | Deutsche Hochlautung                                      |   |                                                                                                    |                             |       |
| IS   | Emigrantendeutsch in Israel                               |   |                                                                                                    |                             |       |
|      |                                                           | - |                                                                                                    |                             |       |

| 📴 DGD - DATENBANK FÜR GESPR                               | 🛿 DGD - DATENBANK FÜR GESPR 🗙 🧧                                                | DGD - DATENBANK FÜR GESPRI × +                                                                                                    |                          |             | - 0 ×           |
|-----------------------------------------------------------|--------------------------------------------------------------------------------|----------------------------------------------------------------------------------------------------|--------------------------|-------------|-----------------|
| (←) → C' û                                                | 🛛 🔒 https://dgd.ids-mannheim.                                                  | de/DGD2Web/jsp/StructuredTokenQuery.jsp?v_session_id=B3FD86B8B08E711F30E36AB                                                                                                    | C9E503884                | ♥ ☆         | IIN 🗉 🖻 🏽 💕 👬 😑 |
|                                                           | ÜBER DIE DGD BROWSING                                                          | RECHERCHE DOWNLOAD MEINE DGD HILFE                                                                                                    | ABMELDEN                 |             | ^               |
|                                                           | POSITION TOKEN K                                                               | METADATE: Suchergebnis speich                                                                                                    | ern                      |             |                 |
|                                                           | Transkribiert: z.B. 'kannscht'                                                 | Normalisi 💿 Unter einem neuen Namen speichern: Stichprobe genau                                                                                                    |                          |             |                 |
| DATENBANK FÜR<br>GESPROCHENES<br>DEUTSCH                  | Lemma: genau                                                                   | Post 2:0         Vorhandene überschreiben:         Ha genu [13:05:20]           O Vorhandene überschreiben:         mal angsam [29:01:20]         genu/(0:05:00)           genu/(0:05:00) |                          |             |                 |
| KORPUSAUSWAHL                                             | Recherche · Tokens                                                             | Alle  Nur ausgewählte  Nur abgewä                                                                                                    | hlte Ergebnisse          |             |                 |
| Kein virtuelles Korpus geladen<br>Virtuelles Korpus laden | Bitte Parameter zum Speichern eingebe                                          | m. C Speichern Abbreche                                                                                                    |                          |             |                 |
| PM Partinas Wandakarawa                                   | Ergebnisse 1 bis 20 von 7761 ( 25 / 7736 aus-/abge<br>Sprechereignis, Sprecher | wählt) 🇢 Treffer                                                                                                    | Seite 1 von 389 🥪        |             |                 |
| bw Deniner wendekorpus                                    | 4 A FOLK_00001_01 LB                                                           | genau ako-eine                                                                                                    |                          |             |                 |
| FOLK Forschungs- u. Lehrkorpus                            | 2 A FOLK_00001_01 LB                                                           | genau jetzt haben wir unsern primärstrom flie                                                                                                    | ßen                      |             |                 |
| für gesprochenes Deutsch                                  | 3 A FOLK_00001_01 LB                                                           | genau korrekt                                                                                                    | annman in dar primät     |             |                 |
| PE Deutente Umerenenseteren E                             | 6 A FOLK 00001 01 LB                                                           | Genau vac heim uncer magnetien unsum zur                                                                                                    | Hannien in Gerphinian.   |             |                 |
| Pfeffer-Korpus                                            | □ 6 🏝 FOLK_00001_01 LB                                                         | guok-mo genau auf de-schaltplan                                                                                                    |                          |             |                 |
|                                                           | 7 A FOLK_00001_01 LB                                                           | ja genau des wahrscheinlisch würd er gar net-                                                                                                    | schwonke der würd Cio le | ännan dia S | tichnroha       |
| ZW Zwirner-Korpus                                         | 8 A FOLK_00001_01 LB                                                           | jo genau oder ne prüfkerze                                                                                                    | SIE K                    | onnen die S |                 |
|                                                           | 9 S FOLK_00001_01 PL                                                           | genau den mer jetzt abgezogen ham                                                                                                    |                          |             | •               |
| AD Australiandoutech                                      |                                                                                | s genau jechtich also                                                                                                    | nun                      | hononnon II | nd              |
| AD Australiendeutsch                                      | 12 A FOLK_00001_01 LB                                                          | des funktioniert genauso und genau                                                                                                    | nun                      | Denemien u  | nu              |
| RETV Relaische TV Debatten                                | 13 A FOLK_00003_01 DM                                                          | und auch rückkopplungen genau das is ja der punkt eigentlich hauptsäc                                                                                                    | nlich bei den interakti  |             |                 |
| berv beigische rv-bebatten                                | 14 A FOLK_00003_01 DM                                                          | genau das auch genau richtig                                                                                                    | ahsn                     | eichern     |                 |
| DM Deutsch heute                                          | 15 S FOLK_00003_01 DM                                                          | genau das auch genau richtig                                                                                                    | ubsp                     |             |                 |
| bit beutschnedte                                          | 16 A FOLK_00003_01 JS                                                          | genau ann<br>genau e is auch n heweis defir dess die eilt                                                                                                    | adach                    |             |                 |
| DNAM Doutsch is Namibia                                   | 18 CLK 00003 01 DM                                                             |                                                                                                    | -uvui                    |             |                 |
| DRAW Deutsch in Namibia                                   | 19 A FOLK_00003_01 DM                                                          | die kommt nach der segmentalen struktur genau                                                                                                    |                          |             |                 |
| DB Doutoobo Mundartoo: DDD                                | 20 A FOLK_00003_01 DM                                                          | sibe so n bisschen is die annahme genau ohne segmente keine silbe zum beispir                                                                                                    | l später kommen ja-a     |             |                 |
| DR Deutsche mundarten. DDR                                | Ergebnisse 1 bis 20 von 7761 ( 25 / 7736 aus-/abge                             | wählt)                                                                                                    | Seite 1 von 389 🛶        |             |                 |
| DS Dialogstrukturen                                       |                                                                                |                                                                                                    |                          |             |                 |
| DTRK Deutsch von<br>Türkeirückkehrern                     |                                                                                |                                                                                                    |                          |             |                 |
| FR Grundstrukturen: Freiburger C<br>Korpus                |                                                                                |                                                                                                    |                          |             |                 |
| GDSA Gesprochenes Deutsch im Südlichen Afrika             |                                                                                |                                                                                                    |                          |             |                 |
| GWSS Gesprochene<br>Wissenschaftssprache<br>Kontrastiv    |                                                                                |                                                                                                    |                          |             |                 |
| HL Deutsche Hochlautung                                   |                                                                                |                                                                                                    |                          |             |                 |
| IS Emigrantendeutsch in Israel                            |                                                                                |                                                                                                    |                          |             | ,               |